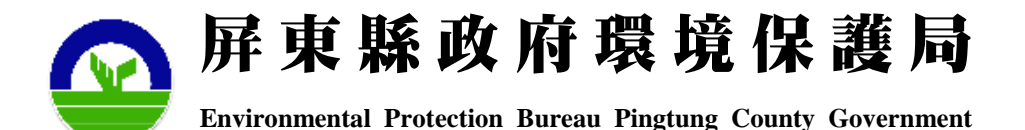

#### 屏東縣辦理行政機關、學校 減少使用免洗餐具及包裝飲用水作業指引說明會 主辦單位:屏東縣政府環境保護局 執行單位:綠信環境科技股份有限公司

#### 報告者: 計畫經理 蔡文峻 簡報日期 111年7月19日、20日、21日

PETG

緣信環境科技股份有限公司 Protect-Eco Technology & Consultants Co.,Ltd

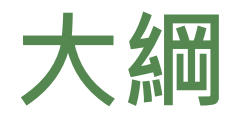

#### •壹、推動重點說明

•貳、系統填報說明

#### • 叁、機關、學校需配合事項

# 壹、推動重點說明

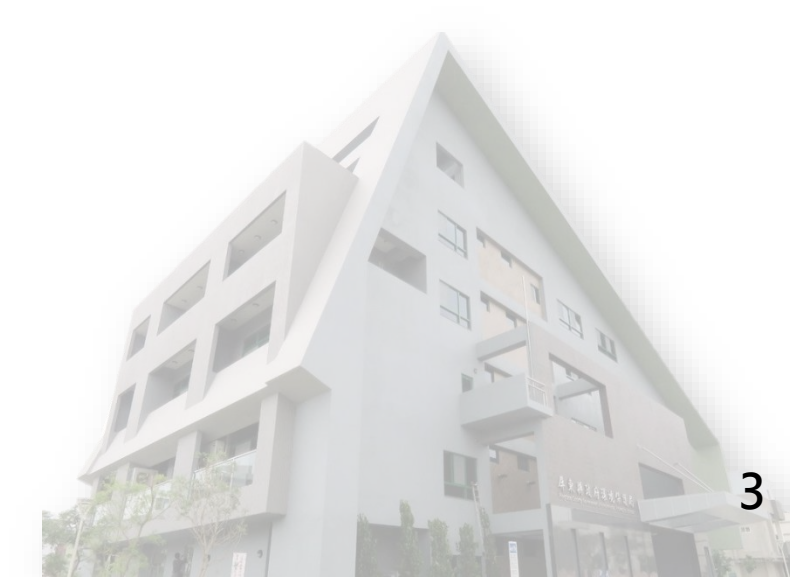

### 壹、推動重點說明

#### 機關學校減少使用免洗餐具及包裝水作業指引

機關 學校

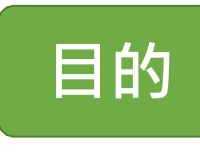

對象

實施

方法

期程

由政府機關率先實施減量,再逐 步帶動民間

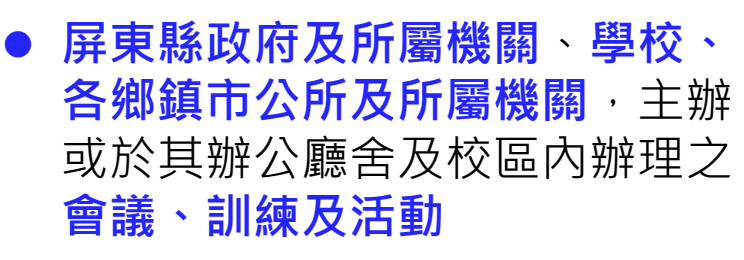

- 不提供免洗餐具、包裝水及一次
   用飲料杯
- 改提供重複清洗餐具及設置飲水 機或桶裝水
- 辦理活動以無償、租賃或押金借
   用方式提供重複清洗餐具
- 最遲應於111年12月31日前訂定, 本縣擬於111年8月31日前提報
   111年12月1日起正式實施

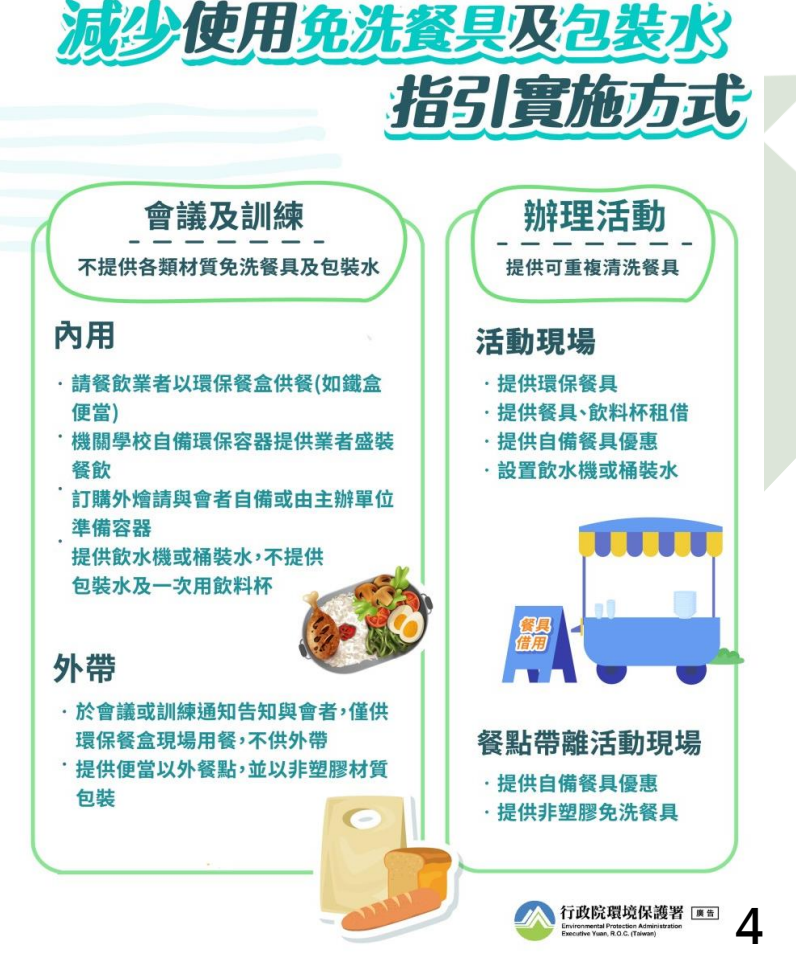

#### 壹、推動重點說明-實施方法

減少使一次用產品定義

1.免洗餐具,各類材質之碗、盤、碟、便當餐盒、筷及湯匙,不含點心盒及水果盒。 2.包裝飲用水(含杯水、瓶裝水或飲料)、各類材質一次用飲料杯,不含扁紙杯。

| 實施方式         | 辦理會議及訓練                      | 辦理活動                          |
|--------------|------------------------------|-------------------------------|
| 什么个书         | ● 不提供 <mark>各類材質</mark> 免洗餐具 | ● 提供 <b>可重複清洗餐具為原則</b>        |
| <b>供食刀</b> 丸 |                              | ● 加強宣導 <b>自備餐具</b>            |
| 供水方式         | ● 不提供包裝飲用水及各                 | ● 設置飲水機或桶裝水,減少                |
|              | 類材質一次用飲料杯                    | 包裝飲用水                         |
| 加計藝話         | 於開會、訓練 <b>通知單及活動資訊</b> /     | <mark>□註</mark> 響應一次用產品減量,請自備 |
| ᄽᆆᄘᆖᇚ        | 環保杯、環保餐具等警語                  |                               |
| 納入契約/        | 實施方式各類適用範圍如須委託辨              | 辦理或訂定使用規定者 · 將前述措             |
| 場地規範         | 施納入委託辦理廠商之 <mark>契約規範</mark> | 或納入租借場地之使用規定                  |

#### 壹、推動重點說明-續實施方法

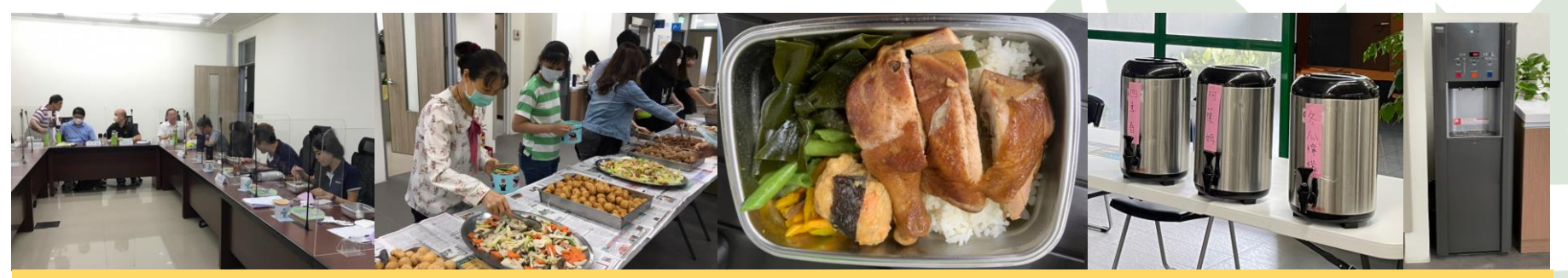

#### 以可重複清洗餐具供餐,提供鐵盒便當、桶裝飲料、飲水機或桶裝飲料

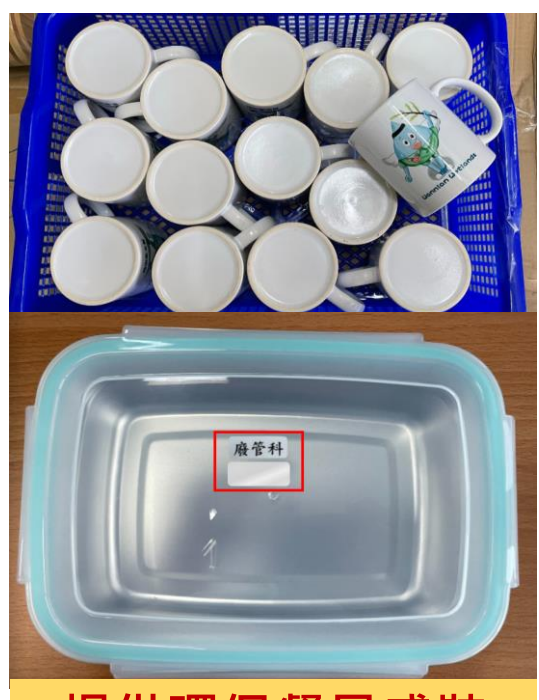

提供環保餐具盛裝

備註: 一、請派與本會議事由暨討論事項有關之業務主管(辦)人員 出列席,並請持本開會通知進入本署大樓。

二、響應紙杯減量,請自備環保杯。

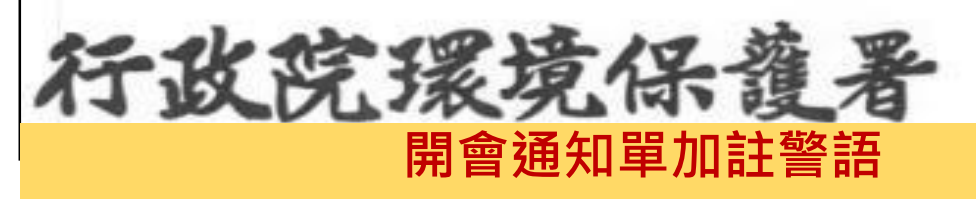

#### 臺北市立大同高中場地使用說明

1. 申請單位使用場地時,需配合政策禁用一次性及美耐皿餐具

(含膠瓶裝水、杯水)。

#### 壹、推動重點說明-本局現行作法

減少使用免洗餐具

| ł      | 昔施             | 局內會議、活動及訓練場合                                                                                                    | 大型會議、活動及訓練場合採外燴方式                                                                                                    |
|--------|----------------|----------------------------------------------------------------------------------------------------|----------------------------------------------------------------------------------------------------|
| 3<br>1 | 現行<br>做法       | 各單位辦理各類型研討會、說明會、訓<br>練講習課程、展覽等活動時,供餐方式<br>向合作業者以循環餐具進行餐食訂購,<br>供水方式以各樓層設置飲水機或向合作<br>業者要求以保溫桶供應飲品                   | 各單位辦理各類型研討會、說明會、訓練講習課程、展<br>覽等活動時,若人數大於合作業者負荷量能,則優先採<br>取外燴方式進行。供餐方式向合作業者以非一次性餐盤<br>進行訂購,供水方式以各樓層設置飲水機或向合作業者<br>要求以保溫桶供應飲品 |
|        | 廠商             | <ul> <li>廣徵屏東縣內可環保餐盒供應之餐<br/>飲業者</li> <li>建立供應餐飲業者之名單</li> </ul>                                                   | <ul> <li>廣徵屏東市內可外燴供應之餐飲業者</li> <li>以大型可重覆再利用餐具盛裝外燴食物,及以保溫<br/>桶盛裝飲料</li> <li>建立供應餐飲業者之名單</li> </ul>                        |
| 宁旼支爰需  | 餐盒<br>使用       | 建立循環餐具收送「定時定點」模式:<br><ul> <li>局內同仁:訂餐時,確認當日會議<br/>參與人數,並依數量準備循環餐具</li> <li>合作業者:約定訂購日期前一日定<br/>時定點領取空餐盒</li> </ul> | <ul> <li>與會人員自備環保餐盒</li> <li>洽租免洗餐具使用,並提供後續回收清潔服務</li> </ul>                                                               |
| 求      | 飲用<br>水杯<br>使用 | <ul> <li>局內同仁:與會人員自備環保杯</li> <li>合作業者:提供飲品以保溫桶盛裝,<br/>並提供後續回收清潔服務</li> </ul>                                       | • 與會人員自備環保杯                                                                                                    |
|        | 其他             | 訂定周五減廢日                                                                                                    | - 7                                                                                                    |

#### 壹、推動重點說明-本局現行作法

▶ 減少使用瓶裝水

| 拮     | <b></b><br>插 | 飲水機設置                                                                | 局內會議提供茶水、可重複使<br>用環保杯                                                                     | 開會通知單備註警語                                                                    |  |  |  |  |  |
|-------|--------------|----------------------------------------------------------------------|-------------------------------------------------------------------------------------------|------------------------------------------------------------------------------|--|--|--|--|--|
| 玎估    | 見行<br>女法     | 大門口及各樓層設有冰<br>溫熱 <mark>飲水機</mark> 共計4台                               | 各會議室樓層裝有冰溫熱飲水機至<br>少一臺,供與會人員飲用茶水;除<br>了與會人員自帶環保杯外,各科室<br>也提供重複性的瓷杯、不鏽鋼杯、<br>保溫杯給未帶自用杯與會人員 | 開會通知單備註欄註明<br>「響應紙杯減量,請自備<br>環保杯」文字,提醒與會<br>人員配合落實垃圾減量節<br>能減碳措施,自行攜帶環<br>保杯 |  |  |  |  |  |
| 行政    | 設<br>備       | <ul> <li>選擇<b>飲水機</b>設置地點,<br/>配置供水、排水及供<br/>電等相關作業</li> </ul>       | <ul> <li>選擇飲水機設置地點,配置供水、排水及供電等相關作業</li> <li>購置重複性的瓷杯、不鏽鋼杯、保溫杯</li> </ul>                  | _                                                                            |  |  |  |  |  |
| は支援需せ | 維<br>護       | <ul> <li>每1個月巡檢1次</li> <li>每3個月更換濾心1次</li> <li>每3個月水質檢驗1次</li> </ul> | <ul> <li>管理部門會議後負責</li> <li>満潔使用</li> <li>過之環保茶杯及餐具</li> </ul>                            | _                                                                            |  |  |  |  |  |
|       | 系統           | —                                                                    | _                                                                                         | 公文系統例稿備註欄加註<br>文字作業                                                          |  |  |  |  |  |

## 壹、推動重點說明-本局自辦案例

#### ● 自辦案例

| 活動名稱                                     | 地點                  | 對象                                                                                                    | 時間                                                             |
|------------------------------------------|---------------------|----------------------------------------------------------------------------------------------------|----------------------------------------------------------------|
| 周五減廢日-<br>來一頓環飽五餐                        | 屏東縣環境保護局            | 環保局局內同仁                                                                                                    | 每個星期五                                                          |
| 會議、活動及訓練場合<br>不使用一次性產品                   | 屏東縣環境保護局            | 環保局局內同仁                                                                                                    | 局內會議、活動及訓練<br>場合舉辦時                                            |
| 「行政機關、學校減少<br>使用免洗餐具及包裝引<br>用水指引」<br>說明會 | 屏東縣環境保護局<br>3F大型會議室 | 屏東縣議會、縣政府各處、縣<br>政府所屬一級機關、縣政府所<br>屬二級機關(長照中心、衛生所、<br>地政事務所、戶政事務所、家<br>庭教育中心、資產保護所、檢<br>驗中心、體發中心、動物防疫<br>所)、警察局各分局、各鄉鎮<br>市公所、代表會、各高國中及<br>私立高職、各國小 | 111年7月19日<br>(星期二)<br>111年7月20日<br>(星期三)<br>111年7月21日<br>(星期四) |

#### 壹、推動重點說明-建議作法

#### -. 研議**機關可推行之方式**:

- 減少使用免洗餐具
  - 1. 機關周邊餐飲業者就近合作
  - 2. 建立定時定點餐盒收取模式
  - 1. 推廣餐飲業者添購循環容器、容器清洗相關設備 減少使用瓶裝水
    - 1. 機關內設置飲水機
  - 2. 添購循環容器及相關設備
- 二. 考量機關**行政支援**之可行性
  - 1. 公文系統例稿備註欄加註
  - 2. 機關統一單位訂購管理、上傳資訊
- 三. 於機關內部大型會議、活動及訓練場合,要求以循環容器盛裝餐點;外帶 可使用紙製點心盒
- 四. 辦理計畫招標前, 可將**作業指引適用範圍**納入採購案招標文件之契約規範

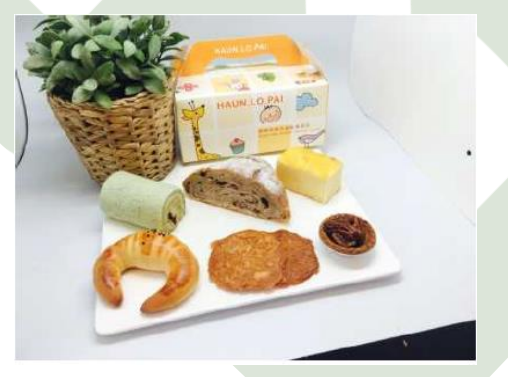

紙製點心盒參考

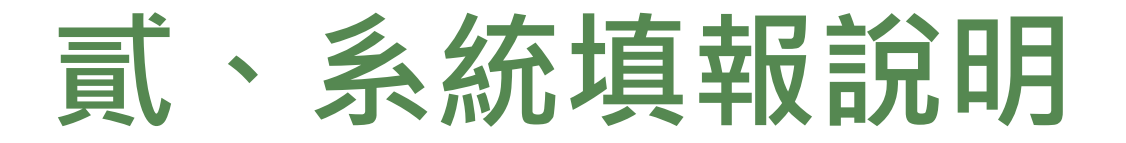

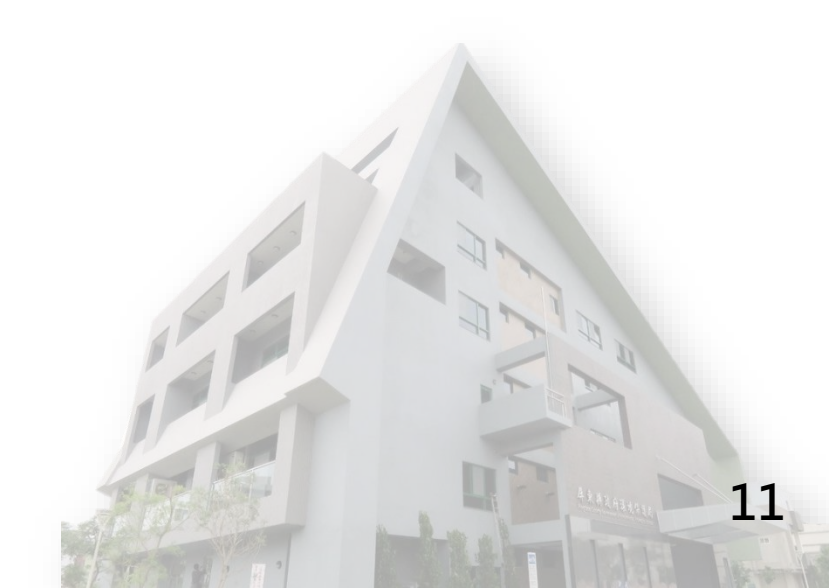

#### 貳、系統填報說明

- 依環保署於110年11月17日召開「免洗餐具及包裝飲用水減量情形申報」 系統說明會之意見,以下為系統及填報紀錄表操作說明:
  - 1. 「生活廢棄物質管理資訊系統(HWMS)」源頭減量-免洗餐具及包裝 飲用水減量情形系統填報
  - 2. 填報紀錄表空白表單說明
    - Excel填報紀錄表空白表單
  - 3. 其他:線上 Google 填寫表單、統計(Excel)表單設計

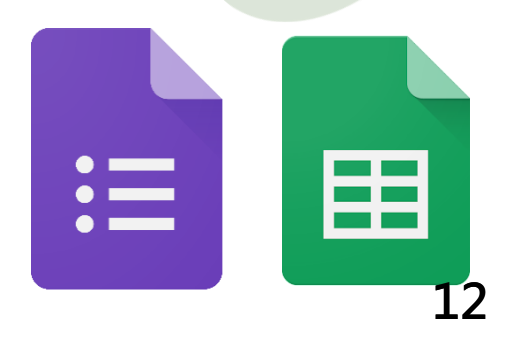

流程圖說明

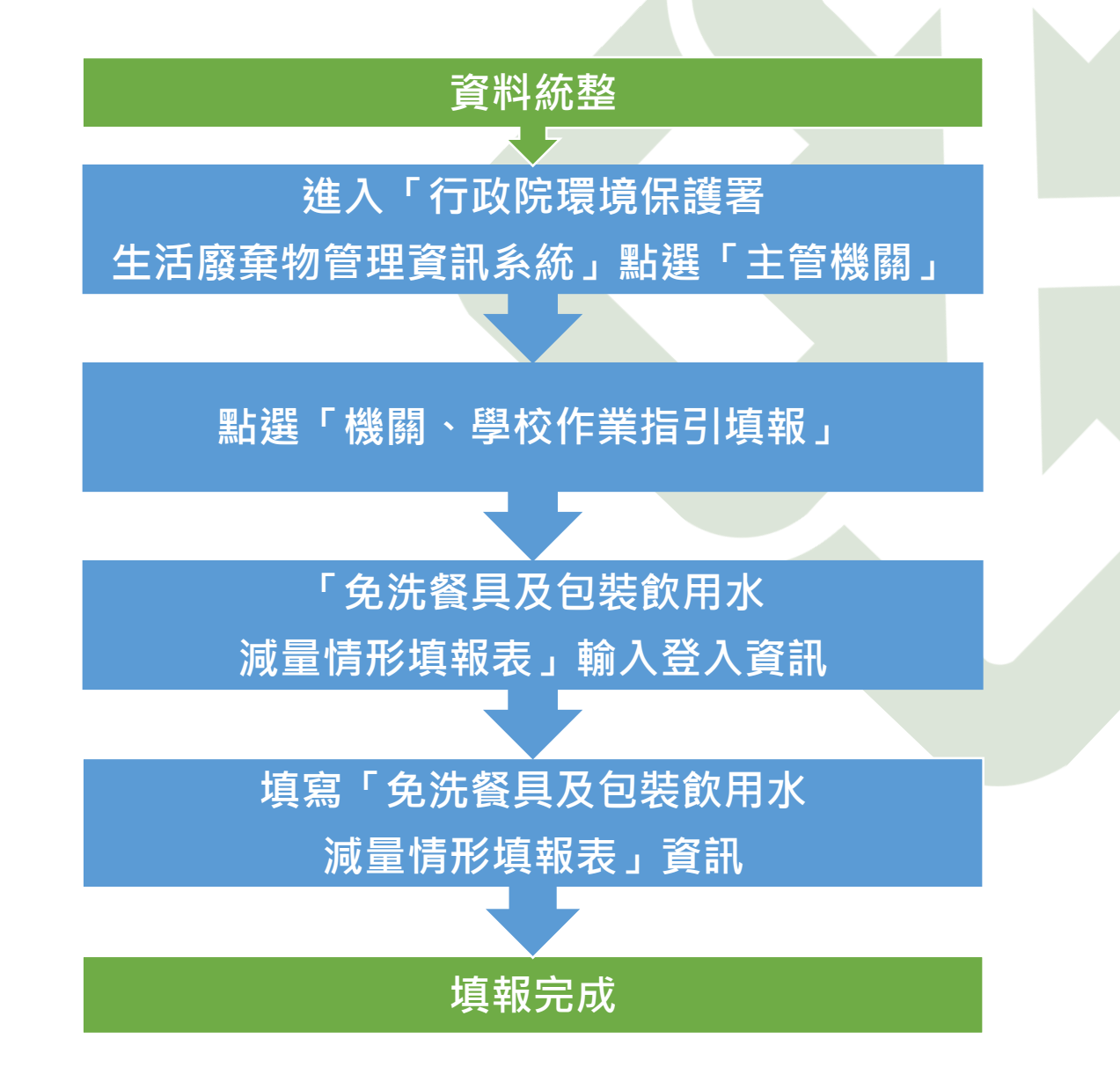

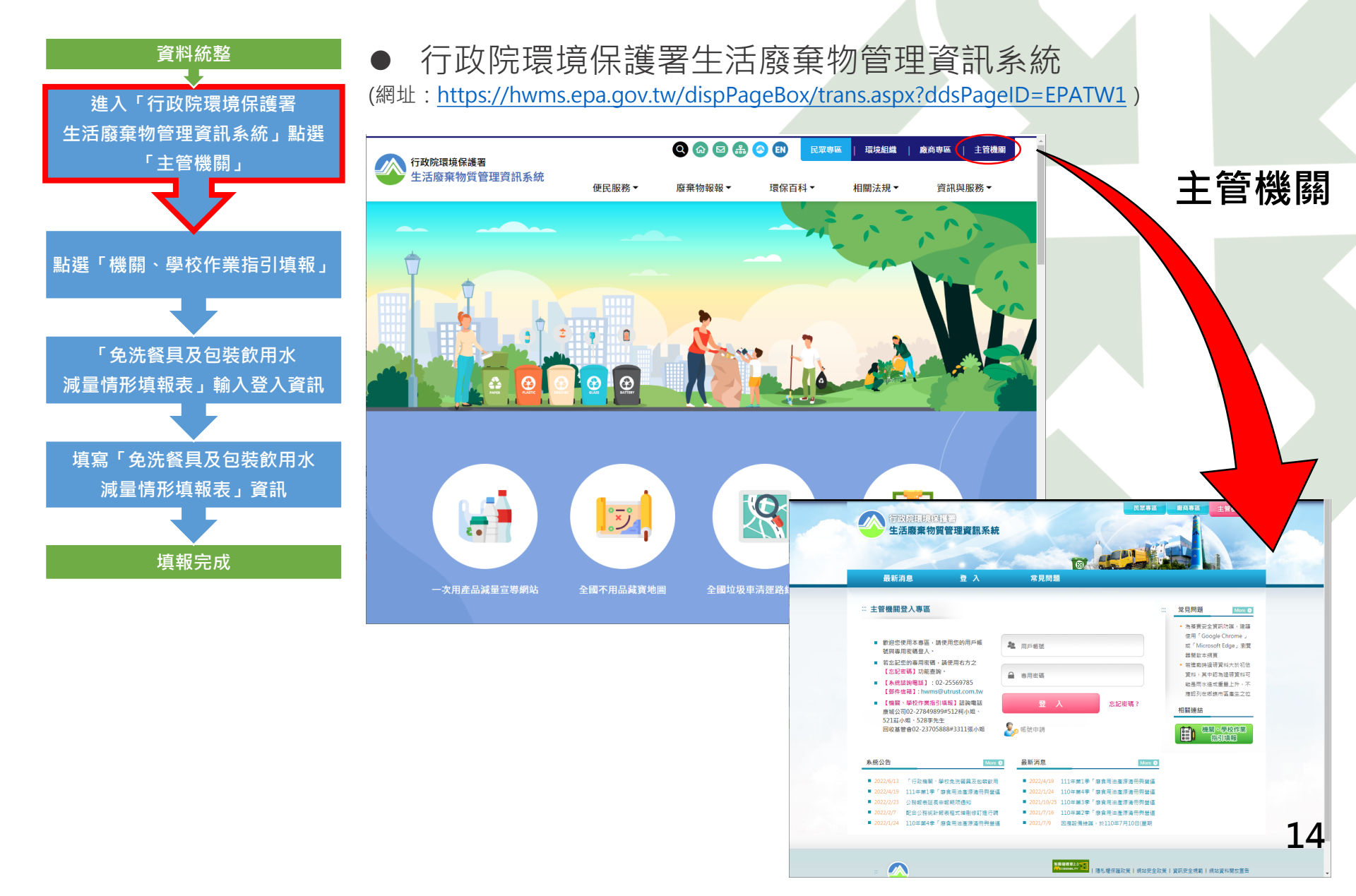

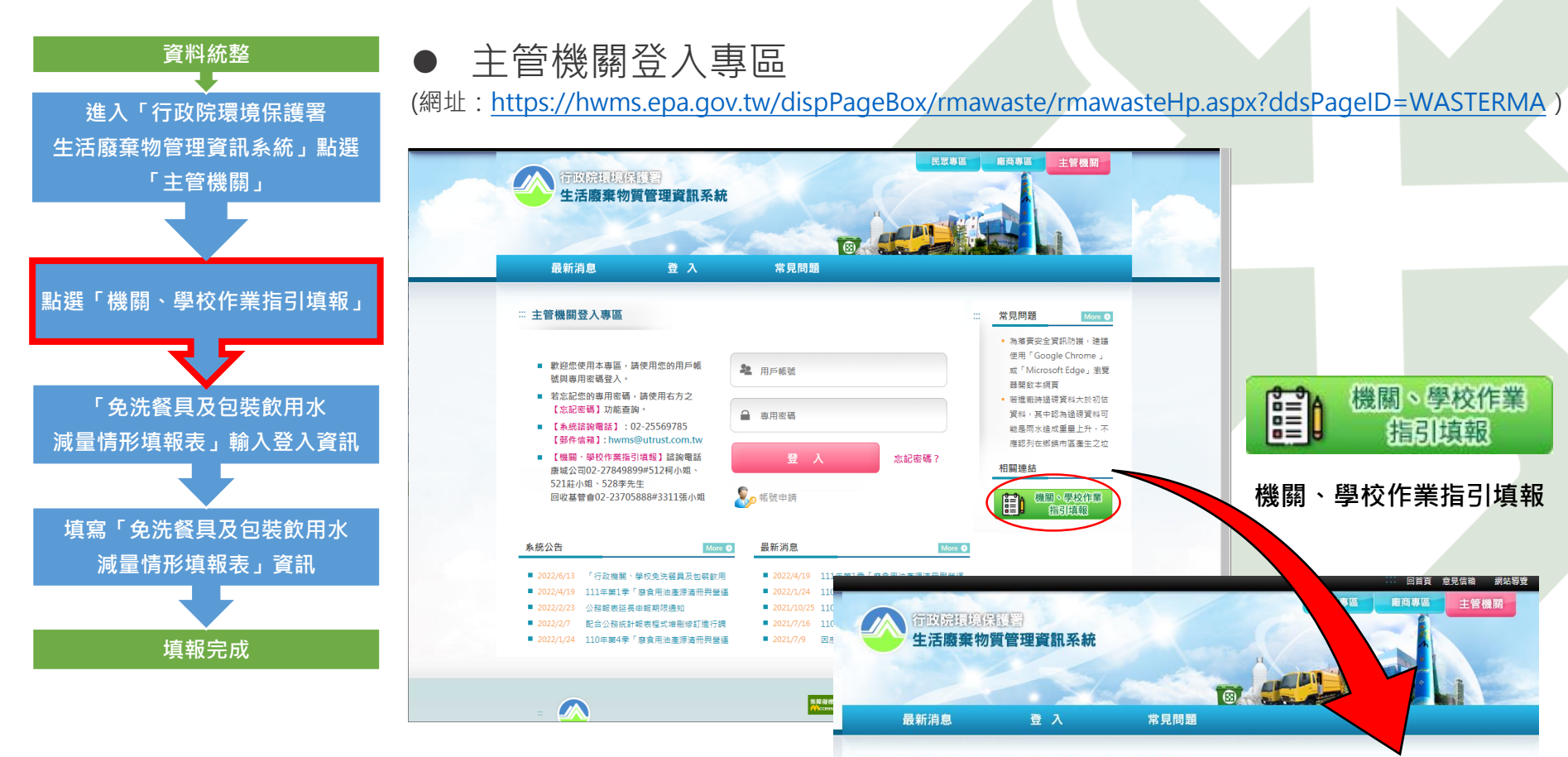

#### 🚟 🌲 免洗餐具及包裝飲用水減量情形填報表(三級、四級機關)

| 申報年月:     | 111年6月 🗸    | 申報空白表單下載                                                                      |
|-----------|-------------|-------------------------------------------------------------------------------|
| 彙辦單位:     | [請選擇彙辦單位] 🖌 | 功能說明:                                                                         |
| 彙辦單位驗證碼:  | 請輸入彙辦單位驗證碼  | <ol> <li>1.務必選擇申報年月。</li> <li>2.無辦單位驗證碼請向無辦單位素取。</li> </ol>                   |
| 填報單位機關代碼: | 請輸入填報單位機關代碼 | <ol> <li>3.請填妥左方欄位後送出,方可進入填報頁面。</li> <li>4.若需修改各期申報資料,請依申報程序再次輸入後該</li> </ol> |
|           | 潜入          | 出資料,本系統將依機關代碼保留最後一次申報資料                                                       |

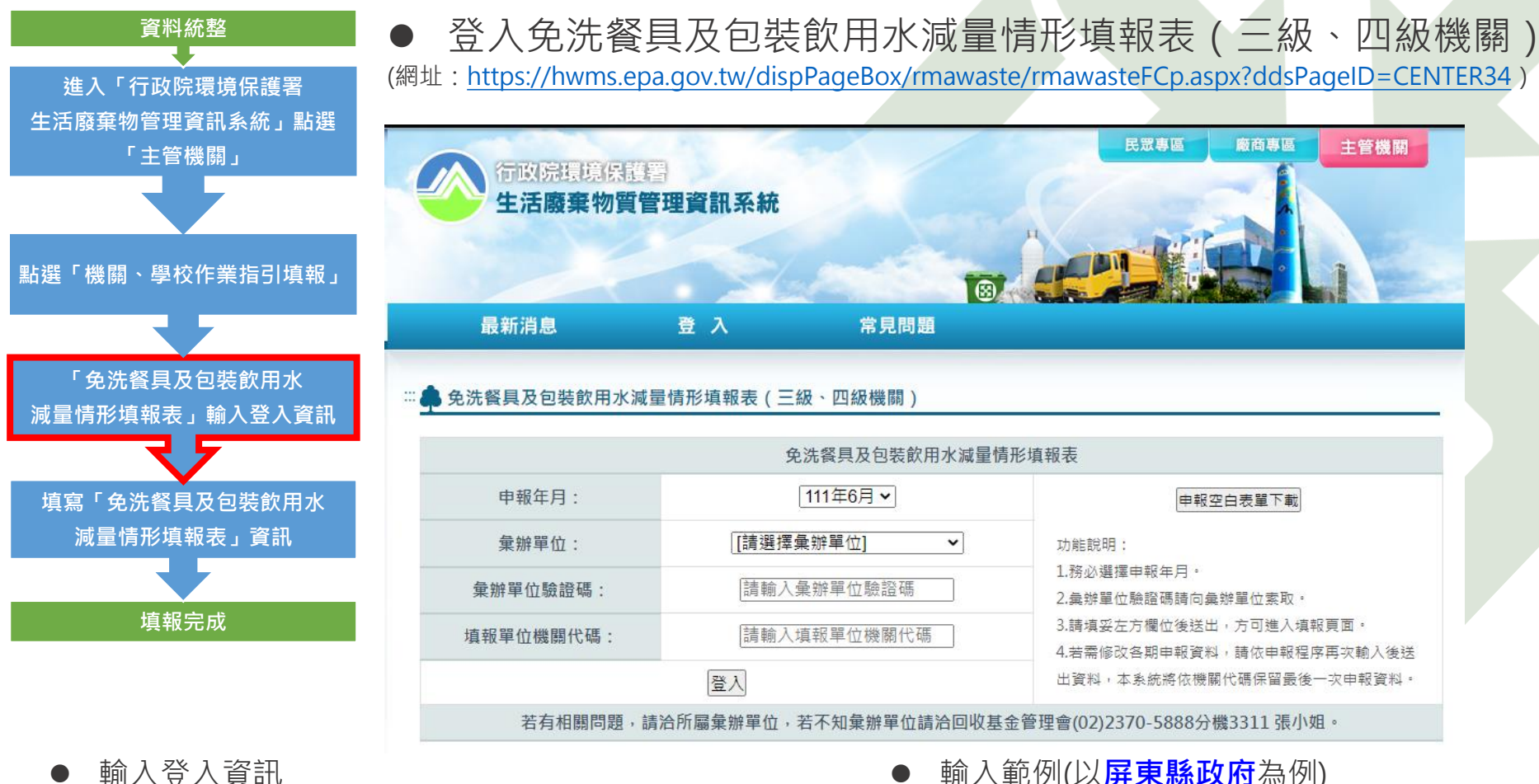

- 申報年月:輸入申報當年月份 1
- 2. 彙辦單位:屏東縣政府環境保護局(固定)
- 3. 彙辦單位驗證碼: 37653EPA (固定)
- 填報單位機關代碼:參考文件屏東縣填報單位代碼 4

- 輸入範例(以**屏東縣政府**為例)
- 1. 申報年月:111年6月
- 2. 彙辦單位:屏東縣政府環境保護局
- 3. 彙辦單位驗證碼: 37653EPA
- 填報單位機關代碼: 376530000A 4

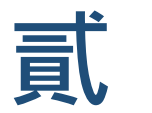

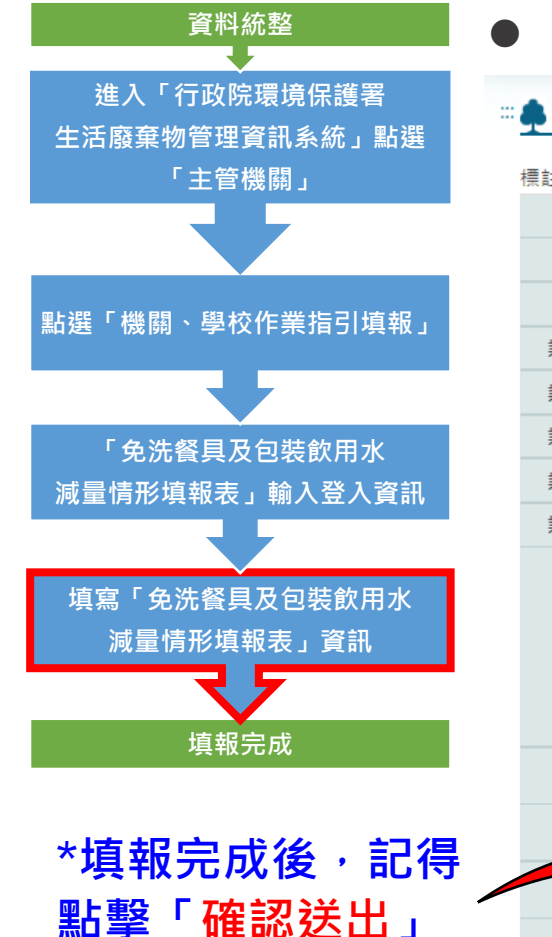

#### 填報免洗餐具及包裝飲用水減量情形表(三級、四級機關)

#### 💼 免洗餐具及包装飲用水減量情形填報表(三級、四級機關)

標註「\*」者為必填欄位

|          |                        |         |             | 杉填報表         |                     |                |                |                    |                    |       |    |  |  |
|----------|------------------------|---------|-------------|--------------|---------------------|----------------|----------------|--------------------|--------------------|-------|----|--|--|
|          | 單位全銜                   | 屏東縣政    | 府           |              |                     | 所屬二            | 級機關            | 屏東縣政               | 府環境保護              | 局     |    |  |  |
|          | 單位機關代碼                 | 3765300 | 00A         |              |                     | 申報             | 年月             | 111年6月             | 3                  |       |    |  |  |
|          | 業務承辦人姓名 <mark>*</mark> |         |             |              |                     | 業務主            | 管姓名*           |                    |                    |       |    |  |  |
|          | 業務承辦人職稱*               |         |             |              |                     | 業務主            | 管職稱*           |                    |                    |       |    |  |  |
|          | 業務承辦人電話*               |         |             |              |                     | 業務主管電話*        |                |                    |                    |       |    |  |  |
|          | 業務承辦人手機*               |         |             |              |                     | 業務主            | 管信箱*           |                    |                    |       |    |  |  |
|          | 業務承辦人信箱 <sup>*</sup>   |         |             |              |                     |                |                |                    |                    |       |    |  |  |
|          |                        |         |             | *不使用<br>包装水、 | *外帶<br>(便當以<br>外,提供 |                | 報准同意使          | 用免洗餐具              |                    |       |    |  |  |
|          |                        | *       | *使用環        |              |                     | 無法             | 民配合之主要原        | 原因(場次              | )                  |       |    |  |  |
|          | 辦埋項目                   | *場次數    | 保餐盒<br>(個數) | 紙杯 (人<br>數)  | 非塑膠包<br>装之餐點<br>個數) | *因訂購數<br>量無法配合 | *因收送時<br>間無法配合 | *因辦理<br>地點無法<br>配合 | *因其他<br>原因無法<br>配合 | *報准數量 | 備註 |  |  |
|          | 會議                     |         |             |              |                     |                |                |                    |                    |       |    |  |  |
| <u>;</u> | 訓練                     |         |             |              |                     |                |                |                    |                    |       |    |  |  |
| ◄ ∕      | 活動                     |         |             |              |                     |                |                |                    |                    |       |    |  |  |
|          | 總計                     | 0       |             | 0            | 0                   | 0              | 0              | 0                  | 0                  | 0     |    |  |  |
|          |                        |         |             | 確            | 認送出                 | 離開返回登ノ         | 「頁             |                    |                    |       |    |  |  |

● 輸入業務承辦人資訊 (姓名、職稱、電話、手機、信箱)

● 輸入業務主管資訊 (姓名、職稱、電話、信箱)

● 辦理項目資料填報 (參考Excel填報紀錄表空白表單)

#### 貳、系統填報說明-填報紀錄表空白表單

 填報紀錄表單為輔助各機關、學校使用,實際填報依據「生活廢棄物質管 理資訊系統(HWMS)」線上作業,承辦單位請留存電子檔。

以下為表單分頁及適用範圍說明:

| 表單分頁名稱   | 適用對象                            | 適用舉例                                               |
|----------|---------------------------------|----------------------------------------------------|
| 執行紀錄表-單月 | 針對填報單位機關底下<br><b>科室、處、部門</b> 紀錄 | 屏東縣政府內民政處 <mark>負責人</mark>                         |
| 彙整表-單月   | 針對彙整單位機關 <mark>承辦人</mark> 紀錄    | <mark>承辦人</mark> 向屏東縣政府內 <mark>各處負責人</mark> 收<br>集 |

空白表單可從登入「免洗餐具及包裝飲用水減量情形填報表(三級、四級機關)」頁面下載。
 (三級、四級 (三級、四級)

免洗餐具及包裝飲用水減量情形填報表 111年6月 🗸 申報年月: 申報空白表單了 [請選擇彙辦單位] 彙辦單位: ~ 功能說明: 1.務必選擇申報年月。 請輸入彙辦單位驗證碼 彙辦單位驗證碼: 2.彙辦單位驗證碼請向彙辦單位素取。 3.請填妥左方欄位後送出,方可進入填報頁面。 填報單位機關代碼: 請輸入填報單位機關代碼 4.若需修改各期申報資料,請依申報程序再次輸入後送

登入

若有相關問題,請洽所屬彙辦單位,若不知彙辦單位請洽回收基金管理會(02)2370-5888分機3311 張小姐。

出資料,本系統將依機關代碼保留最後一次申報資料。

18

#### 貳、系統填報說明-「執行紀錄表-單月」

執行紀錄表-單月分頁位於Excel空白表單左下角

|     |                                              | <del>ن</del> ب |                     | à               |            |                                                      | 免洗餐具及自            | 回裝飲用水             | 減量情形                                            | 紀錄表・                              | Excel                                                                                                    |                        |                      |                 |      | Ē                          | 五                     | -        |                   |    | ×   |   |
|-----|----------------------------------------------|----------------|---------------------|-----------------|------------|------------------------------------------------------|-------------------|-------------------|-------------------------------------------------|-----------------------------------|----------------------------------------------------------------------------------------------------|------------------------|----------------------|-----------------|------|----------------------------|-----------------------|----------|-------------------|----|-----|---|
| ł   | 富案                                           | 常月             | 用 插                 | 入               | 版面配置       | 置 公式                                                 | 資料 校勝             | 检 檢 被             | 1 Q                                             | 告訴我您                              | 2.想要執                                                                                                    | 行的動                    |                      |                 |      |                            |                       |          | 登入                | R  | 共用  |   |
| 見   | <b>●                                    </b> |                | 微軟正黑<br>B I         | 體<br><u>U</u> - | □□ -       | <ul> <li>14 ▼ A</li> <li>A</li> <li>A ▼ F</li> </ul> |                   | 三 📴<br>三 団・<br>ぶ・ | 通用格<br>\$ ▼<br>€.00 →<br>5.00 →                 | 6式 ▼<br>9 <b>%</b> ><br>18<br>直 5 | ■記<br>1117日<br>1117日<br>1117日<br>1111日<br>11111日<br>1111日<br>1111日<br>1111日<br>1111日<br>1111日<br>1111日<br>1111日<br>11111日<br>11111日<br>11111日<br>11111日<br>1111日<br>11111<br>11111<br>11111<br>11111<br>11111<br>11111<br>1111 | 定格式<br>式化為<br>存格橋<br>橫 | i化的<br>表格<br>氦▼<br>式 | 條件 <del>•</del> |      | ■ 插)<br>■ 冊)<br>間 格す<br>儲存 | 入 ▼<br>余 ▼<br>式▼<br>格 | ∑<br>    | ▼ <b>2</b> ▼<br>▼ | *  |     | > |
| K   | 72                                           |                | - :                 | ×               | ~ .        | <b>た</b> 因新現                                         | 里地點無法劑            | 合                 |                                                 |                                   |                                                                                                    |                        |                      |                 |      |                            |                       |          |                   |    |     | ~ |
| 1 2 | n                                            | c              | D                   | E               | F          | c<br>年月 免洗                                           | H<br>餐具及包装数用水減量情形 | 全部表               | 4                                               | ĸ                                 | L                                                                                                    | м                      | N                    | ٥               | P    | Q                          | R                     | s        | т                 | U  | ×   | 1 |
| 3   |                                              | 機能             | 用・操校(部門)<br>増昭人姓名・謝 | ) 名柄<br>研       |            |                                                      |                   |                   | ◆整單位(含<br>/ / / / / / / / / / / / / / / / / / / | 6門)名符<br>俗電話                      |                                                                                                    |                        |                      |                 |      |                            |                       |          |                   |    |     |   |
|     | 1                                            | 1              |                     |                 |            |                                                      | 8                 |                   | 報准同意使                                           | 用魚洗餐具之                            | <b>新</b> 开5                                                                                                    |                        |                      |                 |      |                            |                       |          |                   |    | _   |   |
| 7 1 | 所規單位                                         | (1879)         | 转现项目                | 退支数             | 使用環保餐會     | 不使用包装水·机杯                                            | 外帶<br>(標常以外,提供非證證 | #                 | は記合之主要原                                         | [因(場次)                            |                                                                                                    |                        | 供辞                   |                 |      |                            |                       |          |                   |    |     |   |
|     | < P1                                         | **             |                     |                 | ( \$4360.) | (入釈)                                                 | 包装之授點俱數)          | 因打裝數量<br>無法配合     | 因收送時間<br>無法配合                                   | 因辩理地站                             | 因其他原因                                                                                                    | 经准款量                   |                      |                 | 離終   | 泉紀                         | 錄工                    | _作习      | 奏單                |    |     |   |
| 9   |                                              |                | 會議                  |                 |            |                                                      |                   | All and the lot   | No. of Lot, Lot,                                | ALC: NO DE LA                     | All out page 1-1                                                                                                    |                        |                      | 1               | 共機   | 嗣·                         | ・學                    | 较之       | 彙幣                | ۶. |     |   |
| 10  |                                              |                | <u>活動</u>           |                 |            |                                                      |                   |                   |                                                 |                                   |                                                                                                    |                        |                      | - '             | 久当   | 客務                         | 留谷                    | 778      | 防糖                |    | _   |   |
| 12  | 2                                            |                | 2016<br>1116<br>1子歌 |                 |            |                                                      |                   |                   |                                                 |                                   |                                                                                                    |                        |                      |                 |      | E.M                        | テロの愛子                 | - 477- 9 | ⊂14441            |    |     |   |
| 15  |                                              |                | 會議                  |                 |            |                                                      |                   |                   |                                                 |                                   |                                                                                                    |                        |                      |                 | 1227 | 대                          | E J                   | 188      | LIK               |    |     |   |
| 17  |                                              |                | 活動                  |                 |            |                                                      |                   |                   |                                                 |                                   |                                                                                                    |                        |                      |                 |      |                            |                       |          |                   |    |     |   |
|     |                                              | - ľ            |                     | (たまち            | 81 at (= 4 |                                                      | 「工作主要」            |                   |                                                 | 0                                 |                                                                                                    |                        |                      |                 |      |                            |                       |          |                   | _  |     | - |
|     |                                              |                |                     | TF表目            | 루고 #시1丁줘   | 「嫁衣-単月                                               | 【 工 "『表里】         | <b>東</b> 證表一      | ₽月                                              | Ð                                 |                                                                                                    |                        |                      |                 | - L  |                            |                       |          |                   |    |     |   |
| 就   | 渚                                            |                |                     |                 |            |                                                      |                   |                   |                                                 |                                   |                                                                                                    | E                      | B                    |                 | 삗    |                            | 1                     |          |                   | +  | 40% |   |

執行紀錄表表頭基本資訊

#### \_\_\_\_年\_\_\_\_\_\_月 免洗餐具及包裝飲用水減量情形紀錄表

| 機關、學校(部門)名稱 | 所屬單位(部門)名稱 |  |
|-------------|------------|--|
| 填報人姓名、職稱    | 填報人連絡電話    |  |

#### 貳、系統填報說明-「執行紀錄表-單月」

執行紀錄表表頭欄位資訊

|   |         |    |                     |             |        |           |                 |       | 外帶    |                       | 報准同   | 同意使用免洗餐 | 具之情形 |  |  |
|---|---------|----|---------------------|-------------|--------|-----------|-----------------|-------|-------|-----------------------|-------|---------|------|--|--|
| 場 | 月份      | 日期 | 會議名稱                | 辦理項目        | 使用環保餐盒 | 不使用包裝水、紙杯 | (便當以外,提供非       |       | 無法配合之 | <u>(</u> 主要原因(場音      | 欠)    |         | 備註   |  |  |
| 次 | / 3 / 3 |    | Here Have Har III J | 2001-1-1X L | (個數)   | (人數)      | 塑膠包裝之餐點個<br>動 > | 因訂購數量 | 因收送時間 | 因辦理 <mark>地</mark> 點無 | 因其他原因 | 報准數量    | VUHL |  |  |
|   |         |    |                     |             |        |           | <i>要</i> 义)     | 無法配合  | 無法配合  | 法配合                   | 無法配合  |         |      |  |  |
| 1 |         |    |                     |             |        |           |                 | 0     | 0     | 0                     | 0     |         |      |  |  |
| 2 |         |    |                     |             |        |           |                 | 0     | 0     | 0                     | 0     |         |      |  |  |

執行紀錄表執行成果欄位

| 執行成果(月)                |      |     |                |                   |                       |               |               |               |               |               |  |  |
|------------------------|------|-----|----------------|-------------------|-----------------------|---------------|---------------|---------------|---------------|---------------|--|--|
|                        |      |     |                | 不使用包裝水、紙杯<br>(人動) | 外帶                    |               | 報准同           | 同意使用免洗餐       | 具之情形          |               |  |  |
| 辦<br>執行成果<br>小計<br>(月) | 辦理項目 | 場次數 | 使用環保餐盒<br>(個數) |                   | (便當以外,提供非<br>翅膠句裝之餐點個 |               | 欠)            |               |               |               |  |  |
|                        |      |     |                | ()(~)             |                       | 因訂購數量<br>無法配合 | 因收送時間<br>無法配合 | 因辦理地點無<br>法配合 | 因其他原因<br>無法配合 | 報 <i>准</i> 教重 |  |  |
| ()])                   | 會議   | 0   | 0              | 0                 | 0                     | 0             | 0             | 0             | 0             | 0             |  |  |
|                        | 訓練   | 0   | 0              | 0                 | 0                     | 0             | 0             | 0             | 0             | 0             |  |  |
|                        | 活動   | 0   | 0              | 0                 | 0                     | 0             | 0             | 0             | 0             | 0             |  |  |

1. 「辦理項目」:為下拉式選單,請選擇辦理項目為會議、訓練或活動;此欄位若無選填,則無法加總到執行成果。

2. 「使用環保餐盒」: 主辦方提供以可重複清洗容器盛裝之餐點、提供餐具租用服務供與會者使用之數量。

- 3. 「不使用包裝水、紙杯」:不論是否供應餐點,若以桶裝水、飲水機、茶水壺等方式供應茶水,或由與會者自備杯子, 皆屬於不使用包裝水、紙杯之範圍,可以與會人數作為減量依據。
- 「無法配合之主要原因(場次)」:為下拉式選單,請於擇一主要原因(訂購數量、收送時間、辦理地點或其他)選填 「1」,其餘三個欄位則選填「0」。
- 5. 「報准數量」: 經報准同意使用免洗餐具之會議、訓練或活動, 其餐點之供應個數。
- 6. 各列的欄位皆為必填,除「備註」係依實際情形補充說明,非為必填欄位。

#### 貳、系統填報說明-「彙整表-單月」

#### 彙整表-單月分頁位於Excel空白表單左下角

| E    | <b>.</b> 5                          | • @ -                | à         | ÷             |           | 免洗쭅具及自            | 回裝飲用水                  | 減量情形                         | 紀錄表 -                   | Excel                        | _                      |                |     |     | T                          | 3      | _   |                                |     | ×   | :         |
|------|-------------------------------------|----------------------|-----------|---------------|-----------|-------------------|------------------------|------------------------------|-------------------------|------------------------------|------------------------|----------------|-----|-----|----------------------------|--------|-----|--------------------------------|-----|-----|-----------|
| 栺    | 案                                   | 常用 招                 | 込         | 版面配置          | 置 公式      | 資料 校勝             | 1 檢視                   | 1 Q                          | 告訴我您                    | 想要執                          | 行的動                    |                |     |     |                            |        |     | 登入                             | R   | 共用  |           |
| 「貼」  | ■ <b>ふ</b><br>□ □ □ ▼<br>上 <b>べ</b> | 微軟正黑<br><b>B I</b>   | !體<br>U ▼ | □ ▼           | • 14 • A  |                   | 三 📴 •<br>三 団 •<br>/ み・ | 通用格<br>\$ •<br>6.0 - 9.1<br> | 武 ▼<br>96 ♪<br>8<br>直 ⊡ | 1122 設<br>11377 格<br>11377 儲 | 定格式<br>式化為<br>存格櫓<br>様 | 化的<br>表格<br>式▼ | 條件▼ |     | ■ 插入<br>< 刪除<br>自格式<br>儲存格 | ШЖ 4 4 |     | ▼ <u>2</u> ▼<br>~ ♪<br>~<br>編輯 | *   |     | ~         |
| K    | 72                                  | -                    | $\times$  | ~ .           | を 因新期     | 里地點無法劑            | 已合                     |                              |                         |                              |                        |                |     |     |                            |        |     |                                |     |     | ~         |
| . A  | a c                                 | D D                  | E         | F             | c年月 免決    | H<br>餐具及包装款用水滤量情形 | 1<br>彙藝表               | a -                          | K                       | L                            | м                      | N              | ٥   | P   | 9                          | R      | s   | т                              | u   | v   | 1         |
| 3    |                                     | 第回・學校(部門)<br>填報人姓名・第 | )名州<br>(研 |               |           |                   |                        | 棄整單位(2)<br>填報人達              | 2門)名州<br>治電話            |                              |                        |                |     |     |                            |        |     |                                |     |     | $\square$ |
|      |                                     |                      |           |               |           |                   |                        | 報准同意使)                       | 用免洗餐具之情                 | <b>教形</b>                    |                        |                |     |     |                            |        |     |                                |     | _   |           |
| 7 10 | 所規單位(部門                             | ) ###PTE             | 法支款       | 使用環保餐會        | 不使用包装水·机杯 | 外帶<br>(標常以外,提供非證證 | <b>1</b> 1             | 法配合之主要原                      | 因(場次)                   |                              |                        | 供評             |     |     |                            |        |     |                                |     |     |           |
| ~    | 香情                                  |                      |           | (領款)          | (人戦)      | 包装之授點俱数)          | 因订酬数量                  | 因收送時間                        | 因辦理地點                   | 因其他原因                        | 報准數量                   |                |     | 離綴  | 熱記象                        | 錄工     | 作表  | 單                              |     |     |           |
| 9    |                                     | 會議                   |           |               |           |                   | (約45)第5日               | 柳酒園口                         | 10-10 MC CI             | 柳酒集白                         |                        |                |     | 供機  | 闘 ~                        | 學材     | や ン | 登敷                             | ç i |     |           |
| 10 1 |                                     | 調線<br>活動             |           |               |           |                   |                        |                              |                         |                              |                        |                | -   | A   | 500<br>1907 19             | 3 P.   |     | 7. Inte                        | -   | _   |           |
| 12 2 |                                     | 會議                   |           |               |           |                   |                        |                              |                         |                              |                        |                | _   | 石井  | <b>ミオカ</b> -               | ₽11/   | ~   | X JAR                          | -   |     |           |
| 14   | -                                   | 活動                   |           |               |           |                   |                        |                              |                         |                              |                        |                |     | (優分 | 記以會                        | 電子     | 檔約  | 2錄)                            | -   |     |           |
| 16 3 |                                     | 20149                |           |               |           |                   |                        |                              |                         |                              |                        |                |     |     |                            |        |     |                                |     |     |           |
| 10   |                                     | 會議                   |           |               |           |                   |                        |                              |                         |                              |                        |                |     |     |                            |        |     |                                |     |     | -         |
|      | < ►                                 | (I                   | 作表骂       | <b>單】</b> 執行約 | 8錄表-單月    | 【工作表單】            | 彙整表-9                  | 単月                           | +                       |                              |                        |                |     | -   | 1                          |        |     |                                |     | ►   |           |
| 就約   | ta<br>m                             |                      |           |               |           |                   |                        |                              |                         |                              |                        |                |     | Ш   | -                          | -      |     |                                | +   | 40% |           |

彙整表表頭基本資訊

#### \_\_\_年\_\_\_\_\_月 免洗餐具及包裝飲用水減量情形彙整表

| 機關、學校(部門)名稱 | <u> </u> |  |
|-------------|----------|--|
| 填報人姓名、職稱    | 填報人連絡電話  |  |

#### 貳、系統填報說明-「彙整表-單月」

彙整表表頭欄位資訊

| <br>項<br>一次 |          |            |     |        |           | 61               | 報准同意使用免洗餐具之情形 |               |               |               |      |        |
|-------------|----------|------------|-----|--------|-----------|------------------|---------------|---------------|---------------|---------------|------|--------|
|             | 所屬單位(部門) | 辦理項目       | 場次數 | 使用環保餐盒 | 不使用包裝水、紙杯 | 外帶<br>(便當以外,提供非塑 | 無             | 法配合之主要愿       | 雨(場次)         |               | 報准數量 | 備註     |
|             | 名稱       | 2017-2-X B |     | (個數)   | (人數)      | 膠包裝之餐點個數)        | 因訂購數量<br>無法配合 | 因收送時間<br>無法配合 | 因辦理地點<br>無法配合 | 因其他原因<br>無法配合 |      | VUHT . |
|             |          | 會議         |     |        |           |                  |               |               |               |               |      |        |
| 1           |          | 訓練         |     |        |           |                  |               |               |               |               |      |        |
| 1           |          | 活動         |     |        |           |                  |               |               |               |               |      |        |
|             |          | 會議         |     |        |           |                  |               |               |               |               |      |        |
| 2           |          | 訓練         |     |        |           |                  |               |               |               |               |      |        |
|             |          | 活動         |     |        |           |                  |               |               |               |               |      |        |

#### ▶ 彙整表所屬單位(部門)執行成果彙整(月)欄位

| 所屬單位(部門)執行成果彙整(月)           |      |     |                |                   |                               |               |               |               |               |        |  |
|-----------------------------|------|-----|----------------|-------------------|-------------------------------|---------------|---------------|---------------|---------------|--------|--|
|                             |      |     |                | 不使用包装水、紙杯<br>(人數) | 61 mm                         | 報准同意使用免洗餐具之情形 |               |               |               |        |  |
|                             | 辦理項目 | 場次數 | 使用環保餐盒<br>(個數) |                   | 外帶<br>(便當以外,提供非塑<br>膠包裝之餐點個數) | 無法配合之主要原因(場次) |               |               |               |        |  |
| 所屬單位(部門)<br>執行成果彙整<br>小計(月) |      |     |                |                   |                               | 因訂購數量<br>無法配合 | 因收送時間<br>無法配合 | 因辦理地點<br>無法配合 | 因其他原因<br>無法配合 | 1報/任數量 |  |
|                             | 會議   | 0   | 0              | 0                 | 0                             | 0             | 0             | 0             | 0             | 0      |  |
|                             | 訓練   | 0   | 0              | 0                 | 0                             | 0             | 0             | 0             | 0             | 0      |  |
|                             | 活動   | 0   | 0              | 0                 | 0                             | 0             | 0             | 0             | 0             | 0      |  |

1. 說明:彙整所屬單位(部門)之每月執行成果時·點選欲填入的儲存格位置後·請按滑鼠右鍵選擇「選擇性貼上」· 並選擇「貼上值」。

### 貳、系統填報說明-線上 Google 填寫、統計(Excel)表單設計

為方便各機關、學校彙整單位收集底下各科室、處、部門執行紀錄,在此 建立線上表單、統計表供各位使用,請彙整單位以「副本」在 Google 雲端帳戶儲存。

\*注意:此功能需在 Google 瀏覽器及使用 Google 帳戶。

以下表單類別及適用範圍說明:

| 表單類別          | 適用對象                                                                    | 適用舉例                                                    |
|---------------|-------------------------------------------------------------------------|---------------------------------------------------------|
| 線上 Google 表單  | <ol> <li>針對填報單位機關底下科室、處<br/>室、部門上傳紀錄</li> <li>針對單位機關外部民眾上傳紀錄</li> </ol> | <ol> <li>屏東縣政府內民政處負責人</li> <li>承辦對外活動時的外部民眾</li> </ol>  |
| 線上 Google 統計表 | 針對彙整 <mark>單位機關承辦人</mark> 統整                                            | <mark>承辦人</mark> 向屏東縣政府內 <mark>各處負責人</mark><br>收集<br>23 |

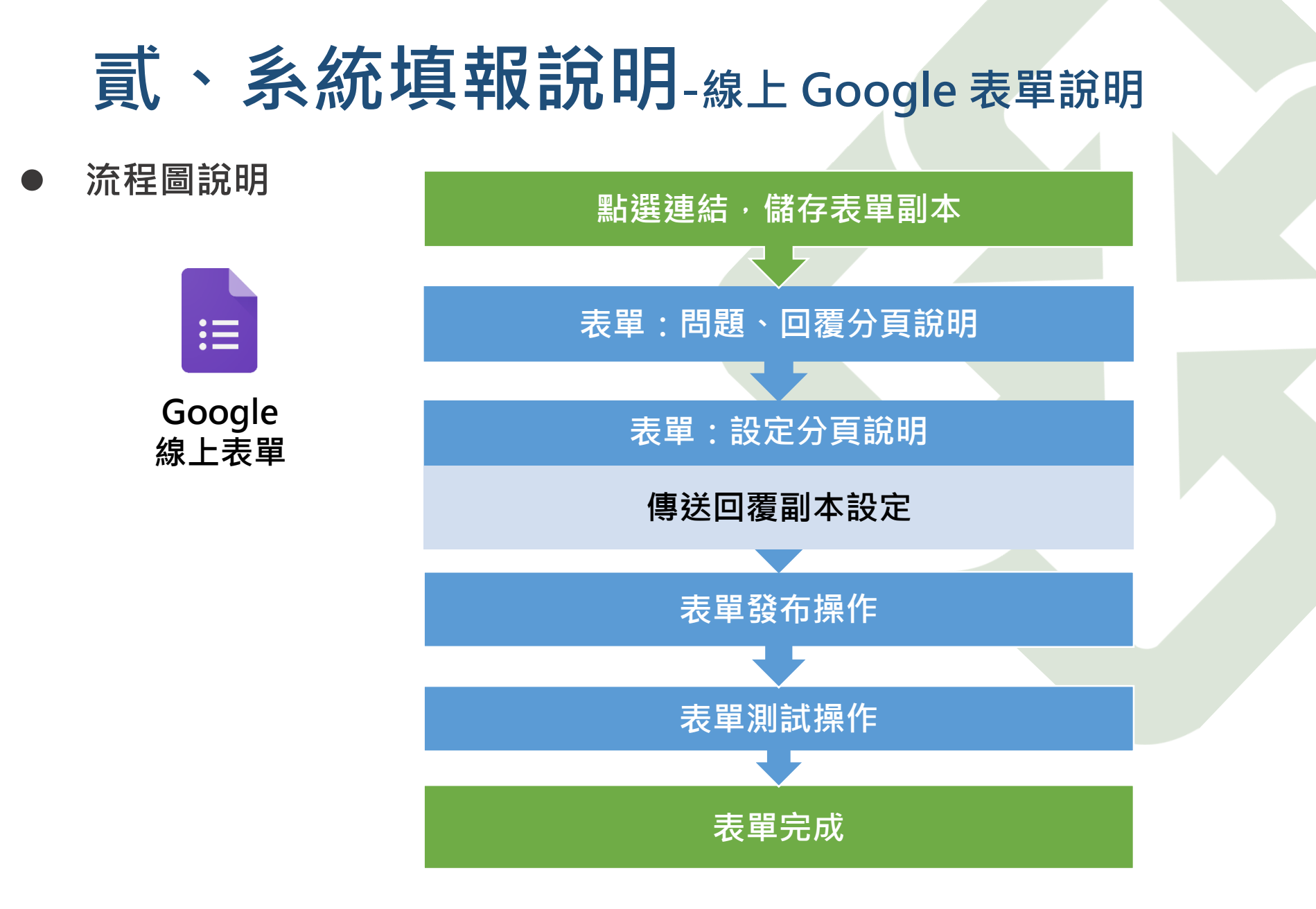

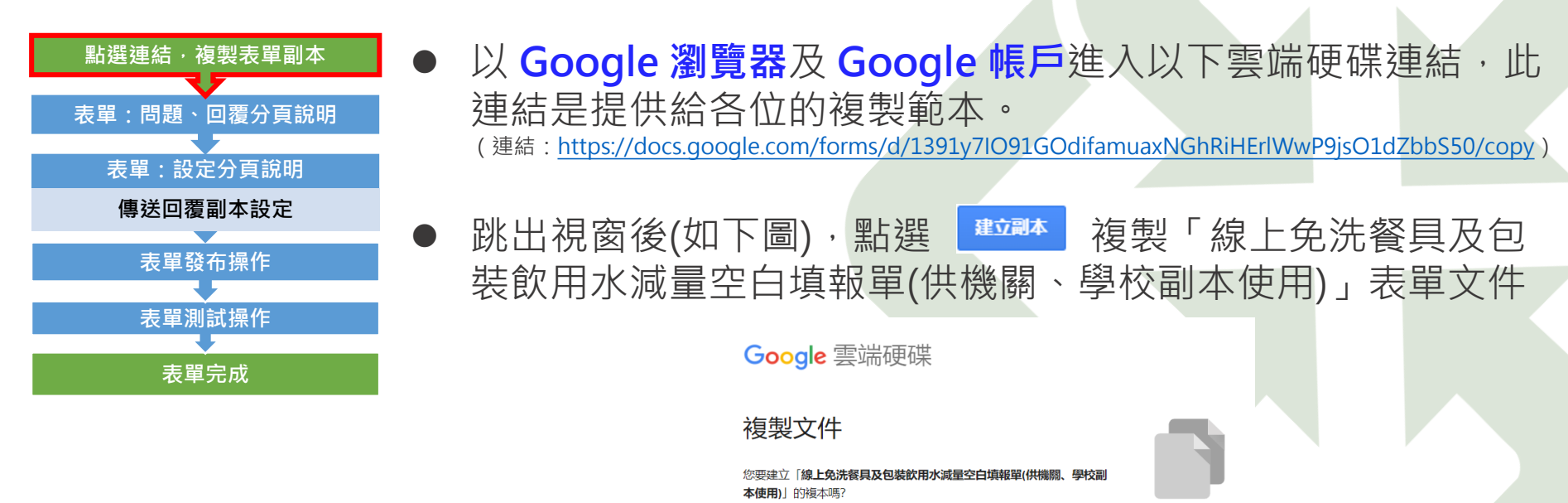

建立副本

#### ● 表單會直接複製在正在使用 Google 帳戶的我的雲端硬碟中。

\*一開始的檔案名稱為線 上免洗餐具及包裝飲用水 減量空白填報單(供機關、 學校副本使用) - 副本, 可自行重新定義。

| 💧 我的                            | 的雲端硬碟 - Google 雲端硬碟 🗙 | 💷 線上免洗餐具及包裝飲用水減量型 🗙 🕇 |     |          |      | $\sim$       | - 0 | ×          |
|---------------------------------|-----------------------|-----------------------|-----|----------|------|--------------|-----|------------|
| $\leftrightarrow$ $\rightarrow$ | C A drive.google.com  | m/drive/my-drive      |     |          |      | 6 6          |     | <b>)</b> : |
|                                 | 雲端硬碟                  | Q、 在雲端硬碟中搜尋           |     |          | ± (? | ) ( <u>©</u> | *** |            |
| (+                              | 新增                    | 我的雲端硬碟,               |     |          |      | ===          | i   | 31         |
| •                               | 我的雲端硬碟                | 名稱 ↓                  | 擁有者 | 上次修改時間   | 檔案大小 |              |     |            |
| • 🗔                             | 電腦                    | ■ 工作資料夾               | 我   | 下午4:38 我 | -    |              |     | 0          |
| 8                               | 與我共用                  | Ⅲ 線上免洗餐具及包裝飲用水減量空白填報  | 我   | 下午4:44 我 | 1 KB |              |     |            |
| 0                               | 近期存取                  |                       |     |          |      |              |     | 25         |

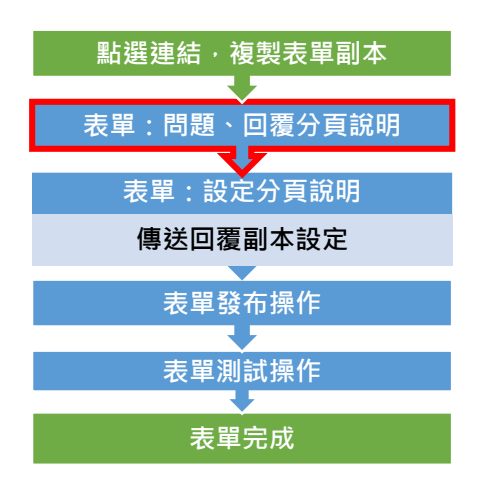

表單分頁說明: 問題 回覆 12 設定 線上免洗餐具及包裝飲用水減量空白填報單(供機 關、學校副本使用) 1. 問題分頁: 主辦局處(可根據需求單位更改問題) 主辦科室/單位(可根據需求單位更改問題)  $\geq$ ▶ 會議、活動及訓練場合主旨 ▶ 辦理類型 舉辦時間  $\geq$ ▶ 使用環保餐盒-(個數) ➤ 不使用包裝水、紙杯-(人數) ▶ 外帶(非塑膠包裝之餐點個數) ▶ 是否有使用免洗餐具之情形? ▶ 有使用免洗餐具之情形備註說明 ▶ 使用免洗餐具報准數量 2. 回覆分頁: ▶ 請打開接受回覆。若有收到回覆,則會在表單上顯示數量。 問題 回覆 12 設定

12 則回應 <sub>接受回應</sub> • 26

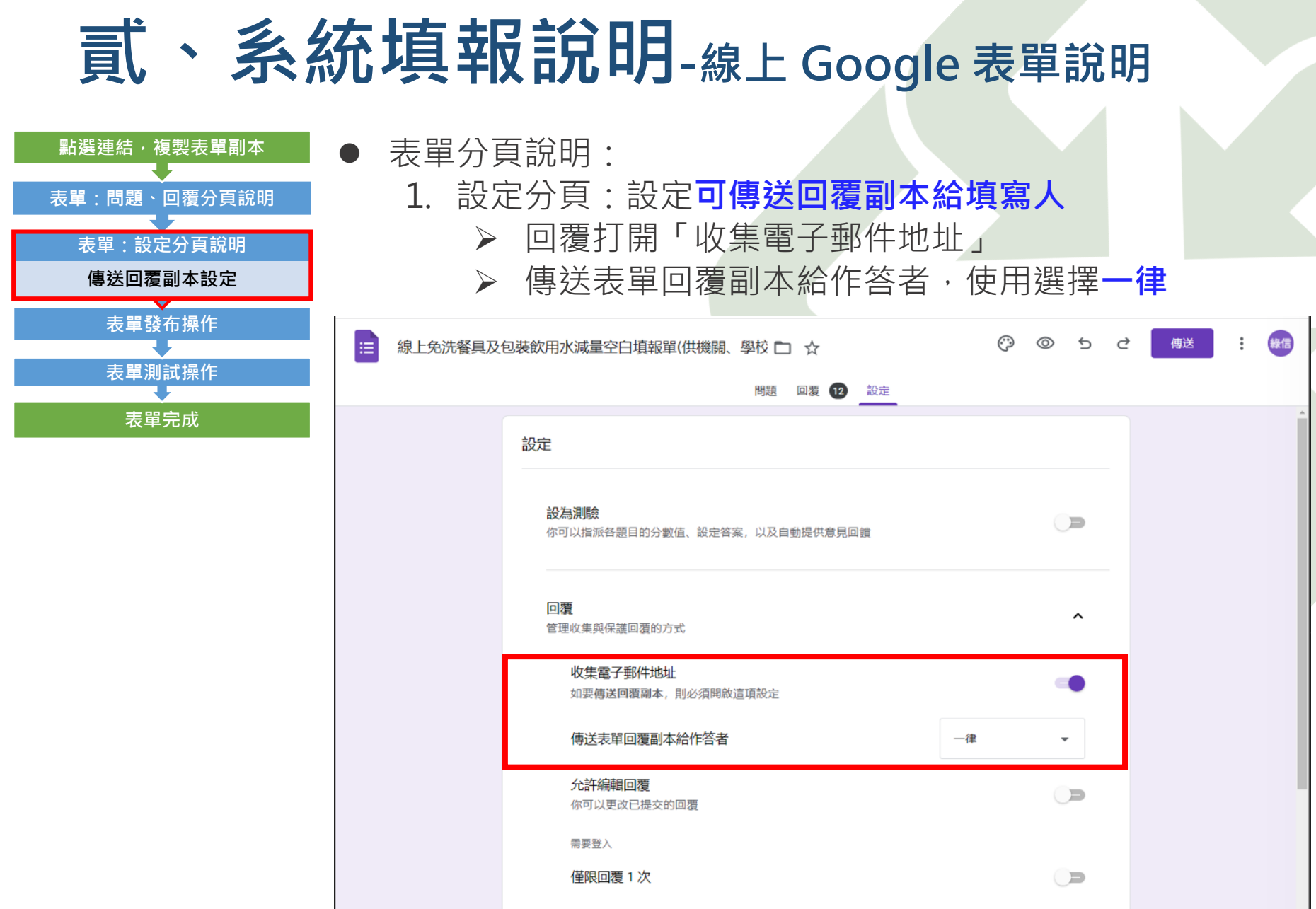

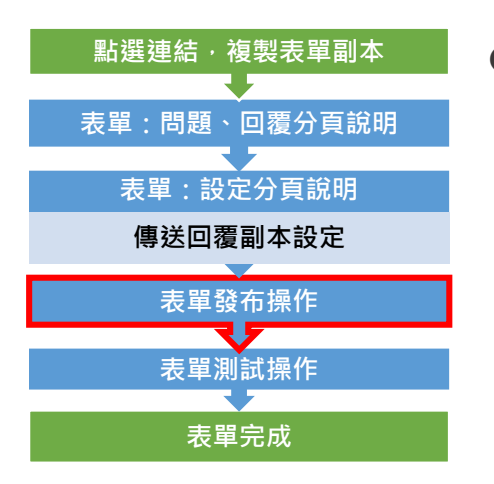

表單發布操作:
1. 點選表單右上 (#送) 傳送按鍵
2. 跳出視窗傳送表單中,點選 (二) 建立連結。
\*違結過長可點選縮點網址。
\*當原表單視窗關閉後,重新開啟表單時,表單連結會重新更新,但舊連 結依舊可使用不影響。

|          | ✔ 收集電子郵件地址                                    |   |
|----------|-----------------------------------------------|---|
|          | 傳送方式 🗹 🕞 <> f 🖌                               | 幾 |
| 欄        | 連結                                            |   |
| )<br>  * | https://forms.gle/tgKMuPpqNgfy5jXz8<br>✔ 縮短網址 |   |
| 7        | 取消 複製                                         |   |

3. 連結建立後,可將連結傳發送給需要填寫的單位。

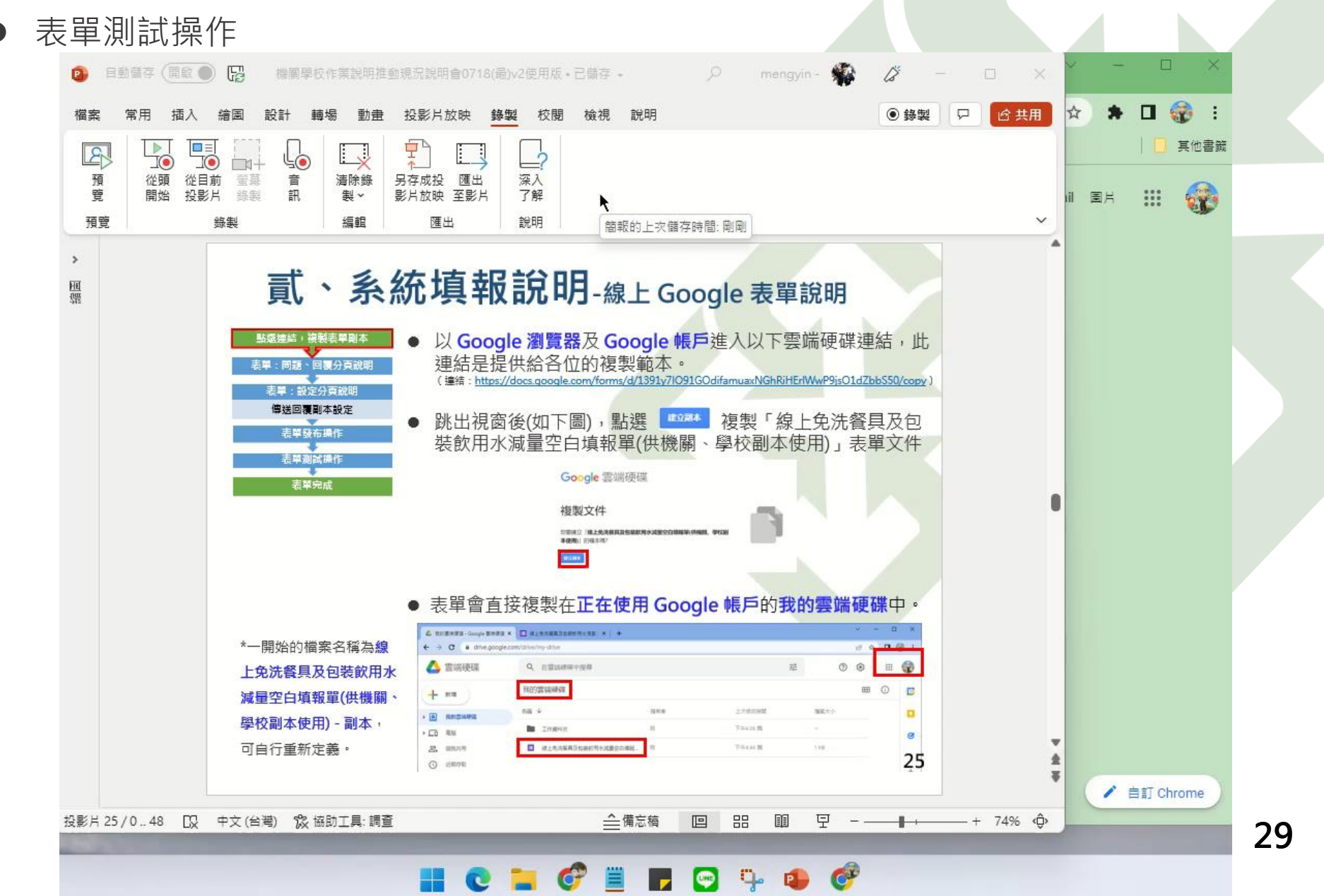

流程圖說明

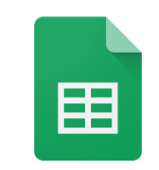

Google 線上統計表單

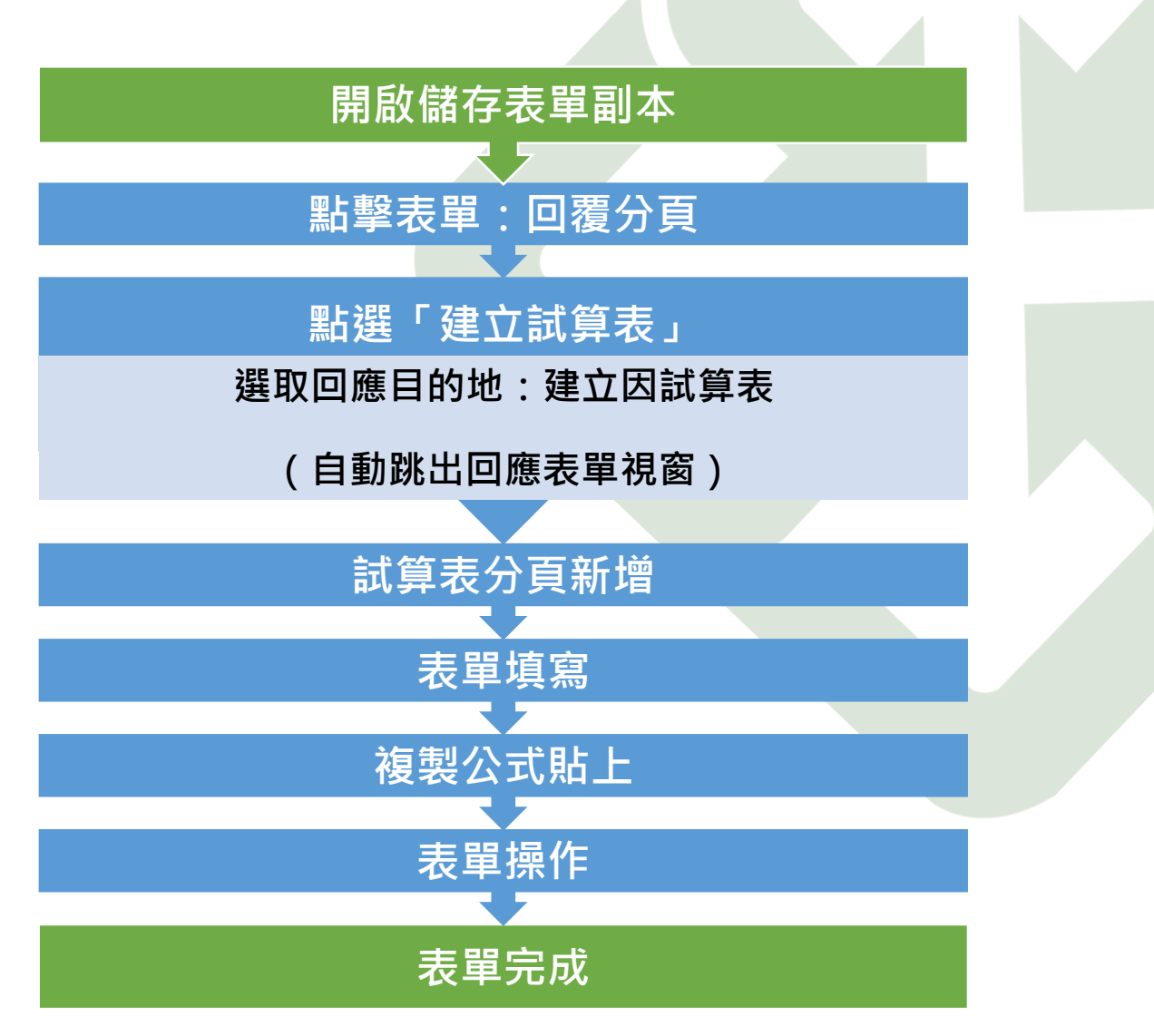

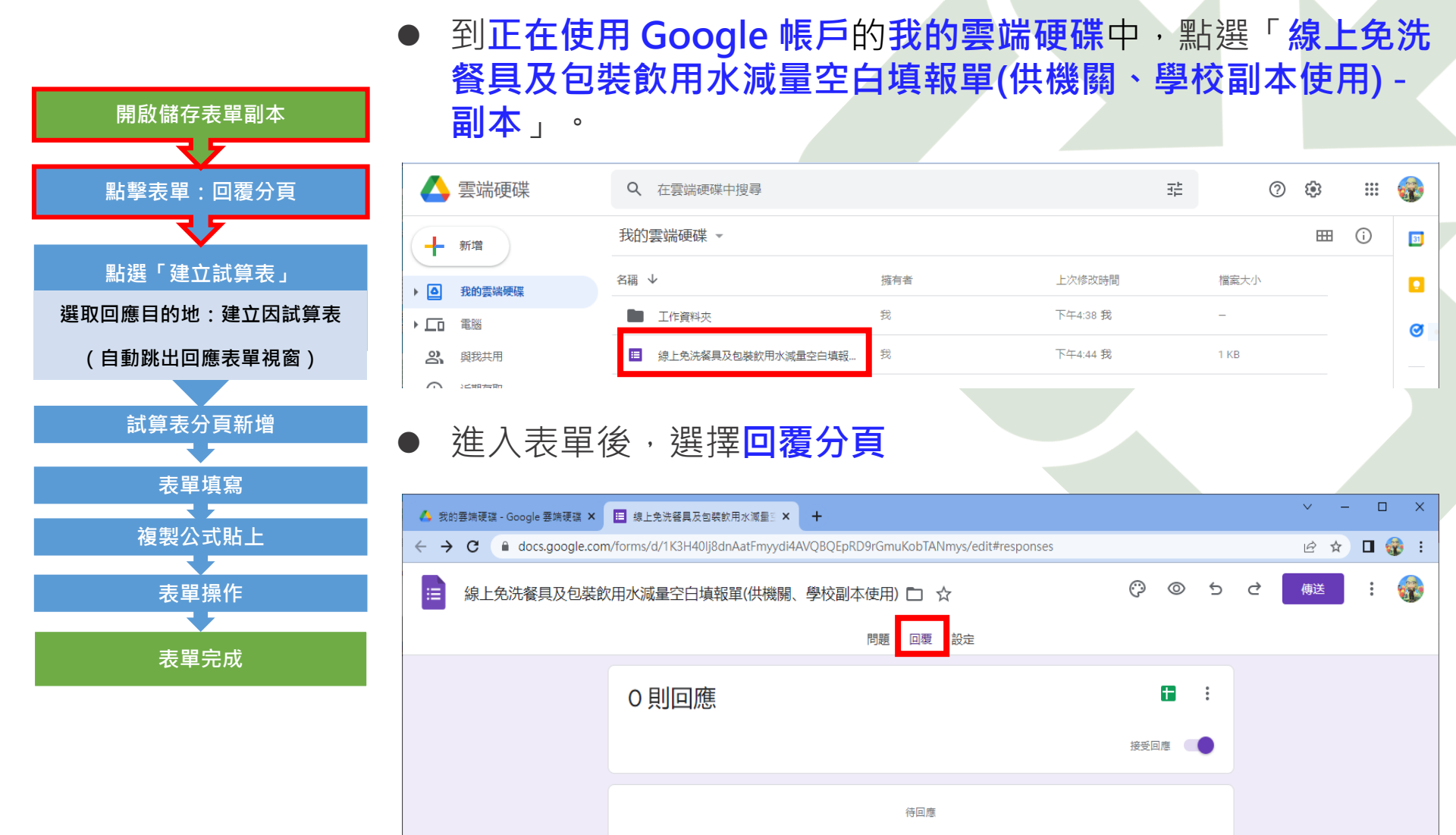

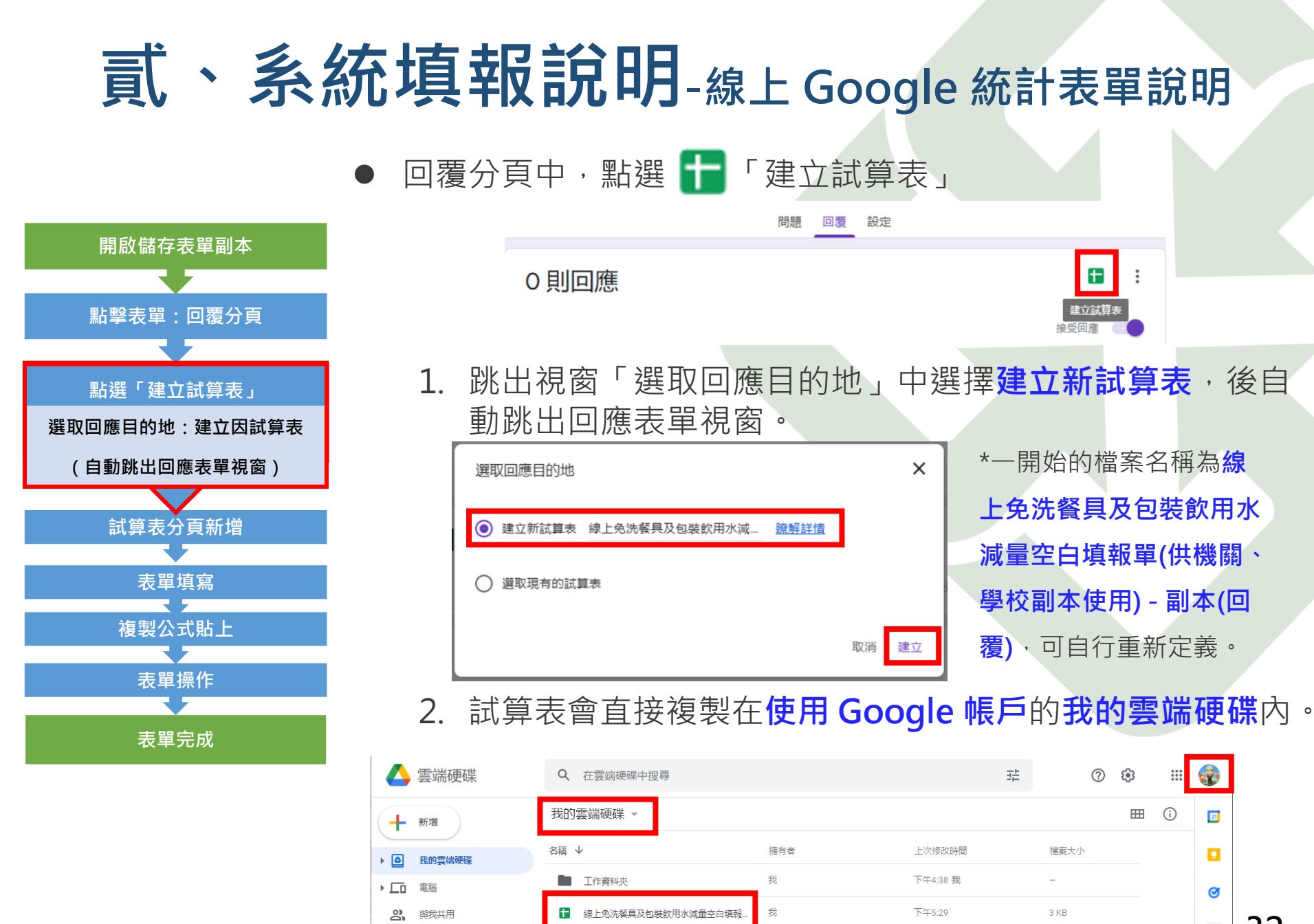

⊨ 線上免洗餐具及包裝飲用水減量空白填報..

我

下午4:44 我

1 KB

近期存取

32

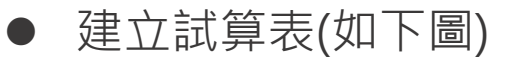

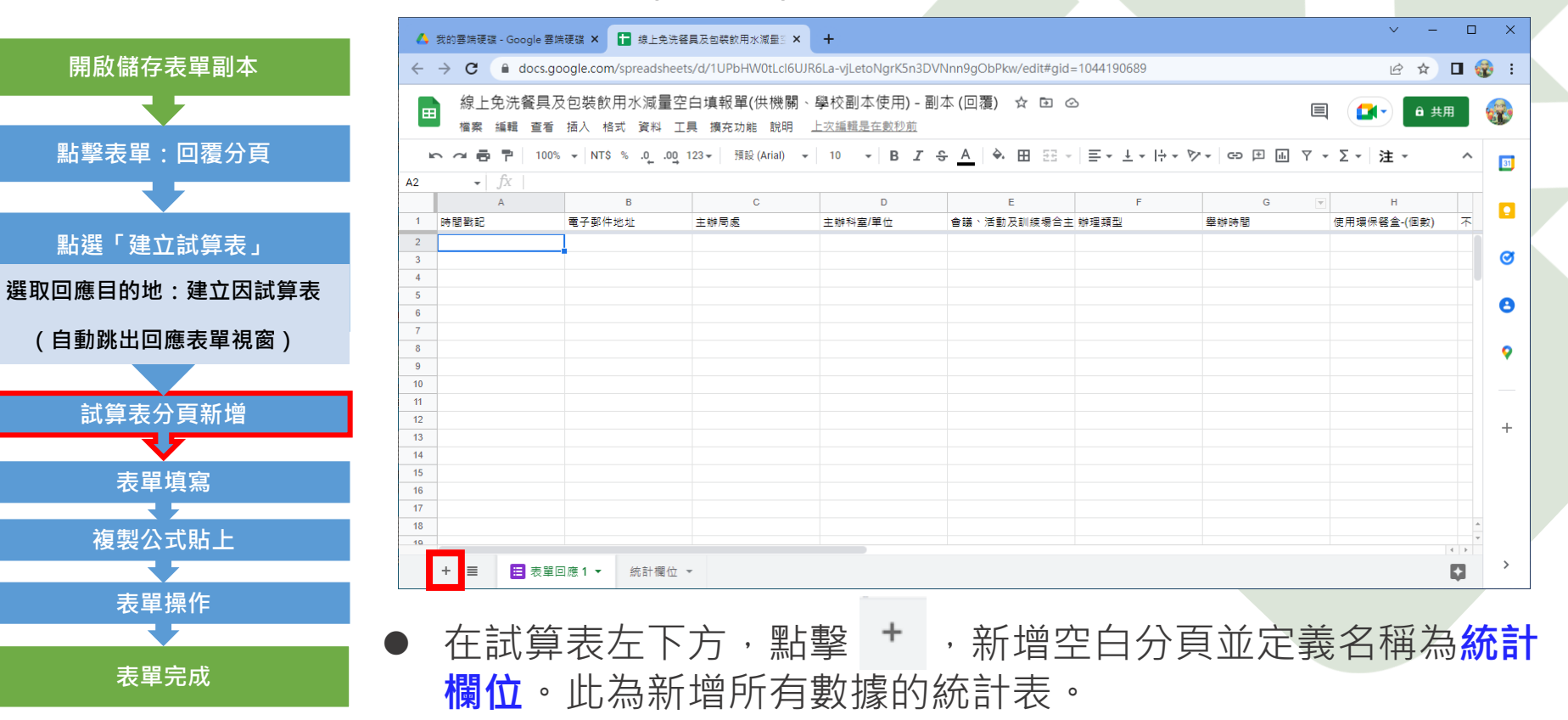

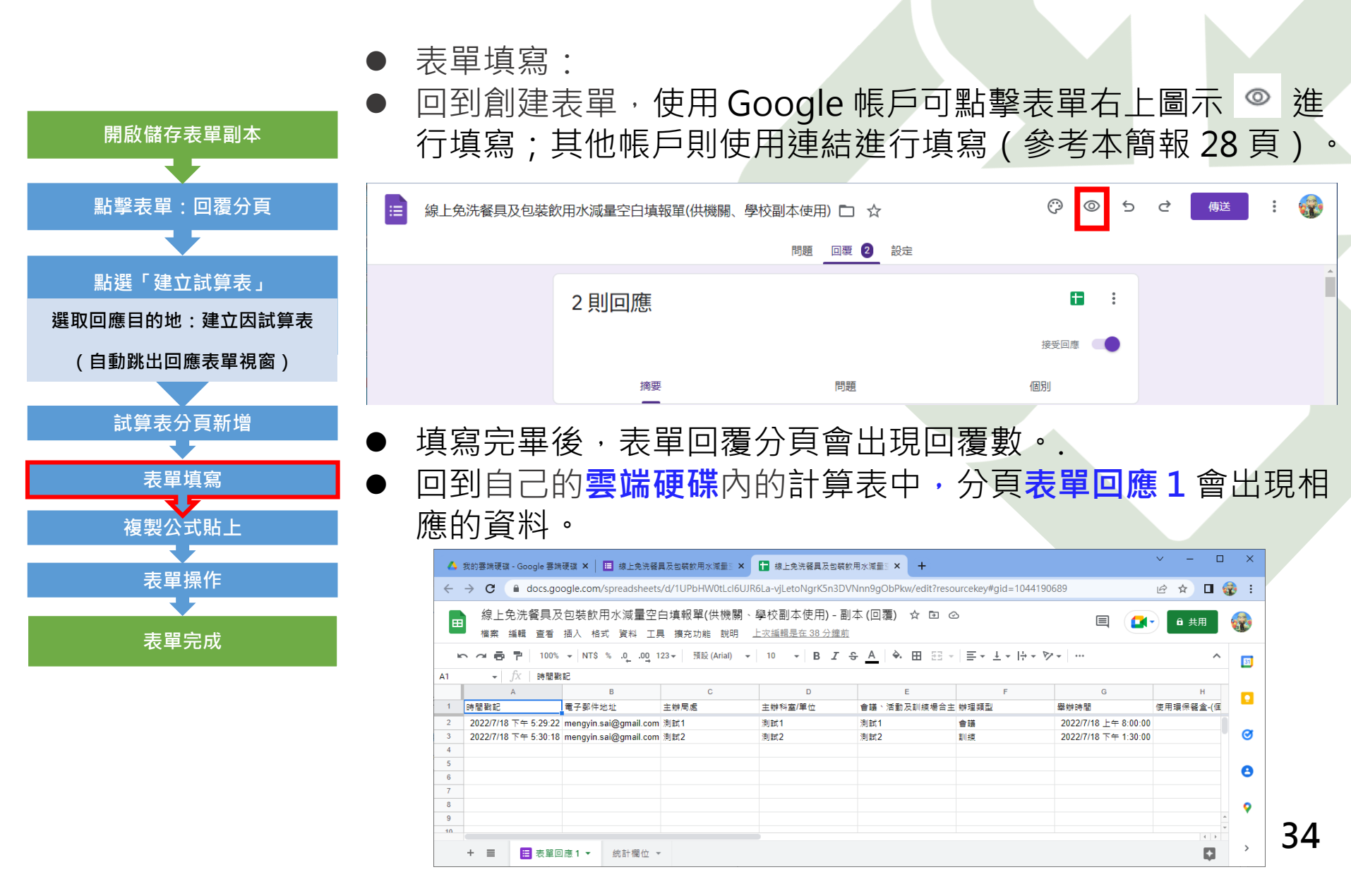

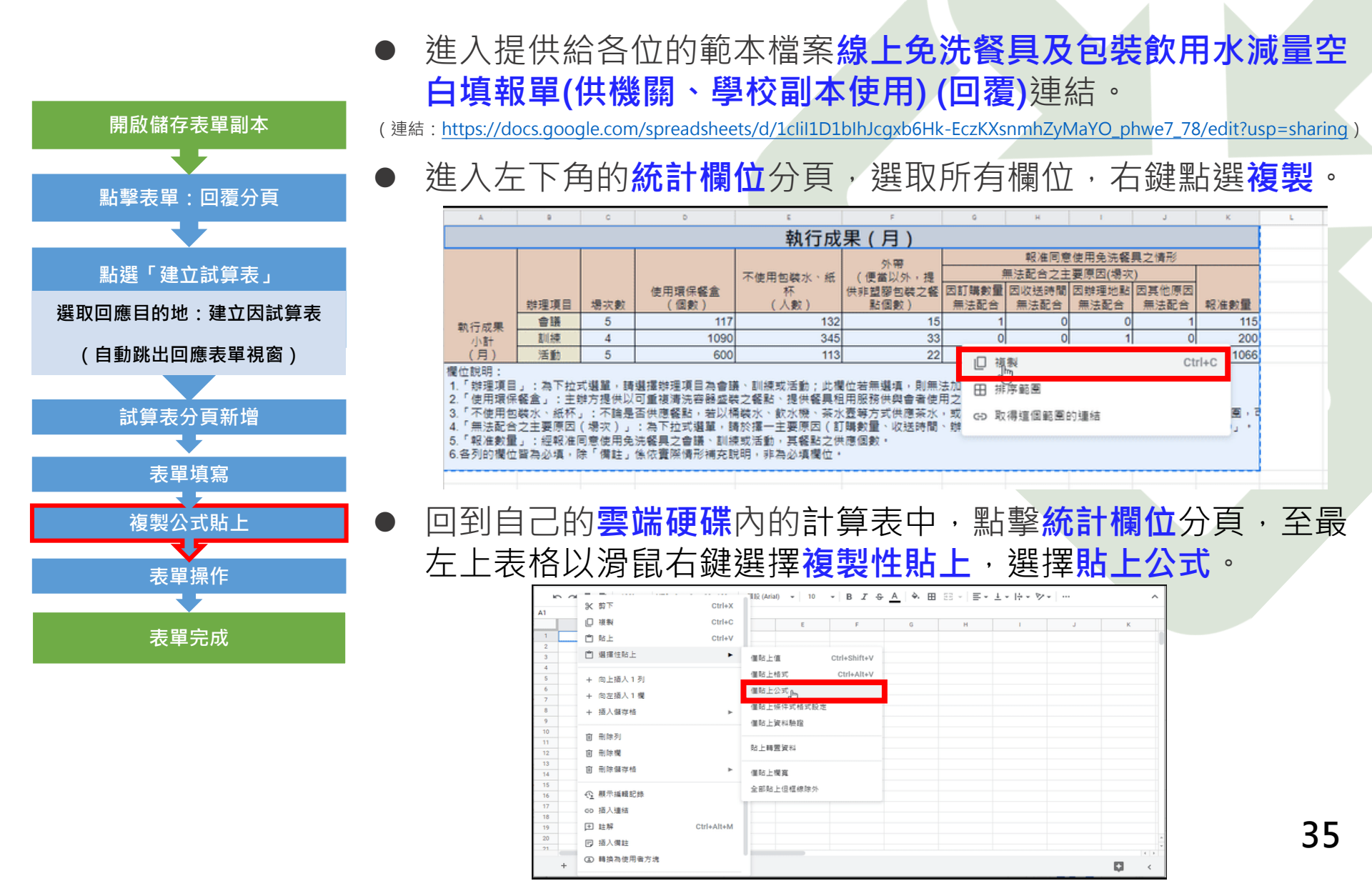

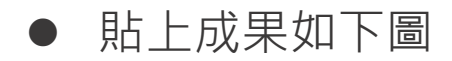

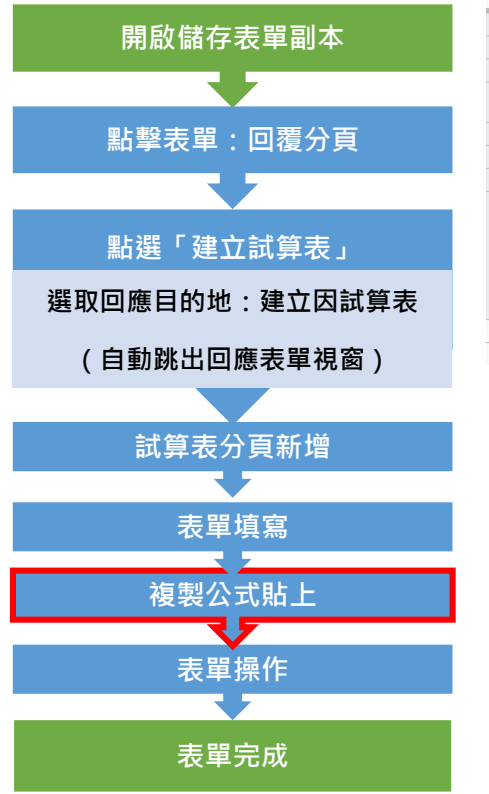

|   | A                                                                                                    | B                         | С                     | D                                  | E                        | F                | G                             | н                    |                    | J                              | к               | L   |
|---|----------------------------------------------------------------------------------------------------|---------------------------|-----------------------|------------------------------------|--------------------------|------------------|-------------------------------|----------------------|--------------------|--------------------------------|-----------------|-----|
| 1 | 執行成果(月)                                                                                                    |                           |                       |                                    |                          |                  |                               |                      |                    |                                |                 |     |
| 2 |                                                                                                    |                           |                       |                                    |                          |                  | 報准同意使用免                       | 洗餐具之情形               |                    |                                |                 |     |
| 3 |                                                                                                    |                           |                       |                                    |                          |                  | 無法配合之主要                       | 原因(場次)               |                    |                                |                 |     |
| 4 |                                                                                                    | 辦理項目                      | 場次數                   | 使用環保餐盒<br>(個數)                     | 不使用包裝水、約<br>(人數)         | 外帶<br>(便當以外,提    | 因訂購數量<br>無法配合                 | 因收送時間<br>無法配合        | 因辦理地點無法            | 因其他原因<br>無法配合                  | 報准數量            |     |
| 5 | またが用                                                                                                    | 會議                        | 3                     | 212                                | 1012                     | 512              | 1                             | 1                    | 0                  | 1                              | 197             |     |
| 6 | 1411J 成未<br>小計                                                                                                    | 訓練                        | 3                     | 56                                 | 100                      | 146              | 0                             | 0                    | 1                  | 0                              | 80              |     |
| 7 | (月)                                                                                                    | 活動                        | 1                     | 1                                  | 1                        | 1                | 1                             | 0                    | 0                  | 0                              | 100             |     |
| 8 | 做证现9:<br>1. 解推項目」:為下拉式選單,請選擇辦理項目為會議、訓練或活動;此欄位若無遵與,則無法加總到執行成果。<br>2.「使用環保餐盒」:主辦方提供以可重複清洗容器盛裝之餐點、提供餐具租用服務供與會者使用之數量。<br>8 3.「不使用包裝水、紙杯」:不論是否供應餐點,若以桶裝水、軟水機、茶水香葉方式供應茶水,或由與會者自備杯子,皆屬於不使用包裝水、紙杯之範圍,可以與會人數作為減量依據。<br>4.「無法配合之主要原因(場次)」:為下拉式選單,請於擇一主要原因(訂靜數量、收送時間、辦理地點或其他)選填「1」,其餘三個欄位則選填「0」。<br>5.「或使兼量」:經報准同會使用免洗餐具之通鑑、訓練或活動,其餐點之供應個數。<br>6.各列的欄位智為必填,除「備註」條依實際備形補充說明,非為必填欄位。 |                           |                       |                                    |                          |                  |                               |                      |                    |                                |                 |     |
| 9 |                                                                                                    |                           |                       |                                    |                          |                  |                               |                      |                    |                                |                 | ů - |
| • | 如欲<br>因本<br>下列                                                                                                    | マ近一<br>「表單<br>」 <b>藍色</b> | 步更<br>只設<br><b>數字</b> | 動格式<br>定 <b>50(</b><br><b>處</b> 增力 | t,可<br><b>)筆</b> ,<br>回覆 | 以再 <br>如有<br>數據[ | 自行訓<br><mark>超過</mark><br>王列: | 問整欄<br>500 €<br>: (下 | 〕寛、<br>筆回覆<br>「舉會」 | 欄高<br>튛數據<br><mark>議</mark> 為你 | 。<br>〔,請(<br>列) | 修改  |

| 選項        | 公式修改                                                                                  |    |
|-----------|---------------------------------------------------------------------------------------|----|
| 易次數       | =COUNTIF('表單回應 1'!\$F1:\$F500,"會議")                                                   |    |
| 吏用環保餐盒    | =SUMIF('表單回應1'!\$F1:\$F500,"會議",'表單回應1'!\$H:\$H)                                      |    |
| 不使用包裝水、紙杯 | =SUMIF('表單回應1'!\$F1:\$F500,"會議",'表單回應1'!\$I:\$I)                                      |    |
| 小帶        | =SUMIF('表單回應1'!\$F1:\$F500,"會議",'表單回應1'!\$J:\$J)                                      |    |
| 因訂購數量無法配合 | =COUNTIFS('表單回應1'!\$F1:\$F500,"會議",'表單回應1'!\$K1:\$K500,"因訂購數量無法配合")                   |    |
| 因收送時間無法配合 | =COUNTIFS('表單回應1'!\$F1:\$F500,"會議",'表單回應1'!\$K1:\$K500,"因收送時間無法配合")                   |    |
| 因辦理地點無法配合 | =COUNTIFS('表單回應1'!\$F1:\$F500,"會議",'表單回應1'!\$K1:\$K500,"因辦理地點無法配合")                   |    |
| 因其他原因無法配合 | =COUNTIFS('表單回應1'!\$F1:\$F500,"會議",'表單回應1'!\$K1:\$K500,"因其他原因無法配合")                   |    |
| 免洗餐具報准數量  | =SUMIFS('表單回應1'!\$M1:\$M500,'表單回應1'!\$F1:\$F500,"會議",'表單回應1'!\$K1:\$K500,"*因**無法配合*") | 36 |

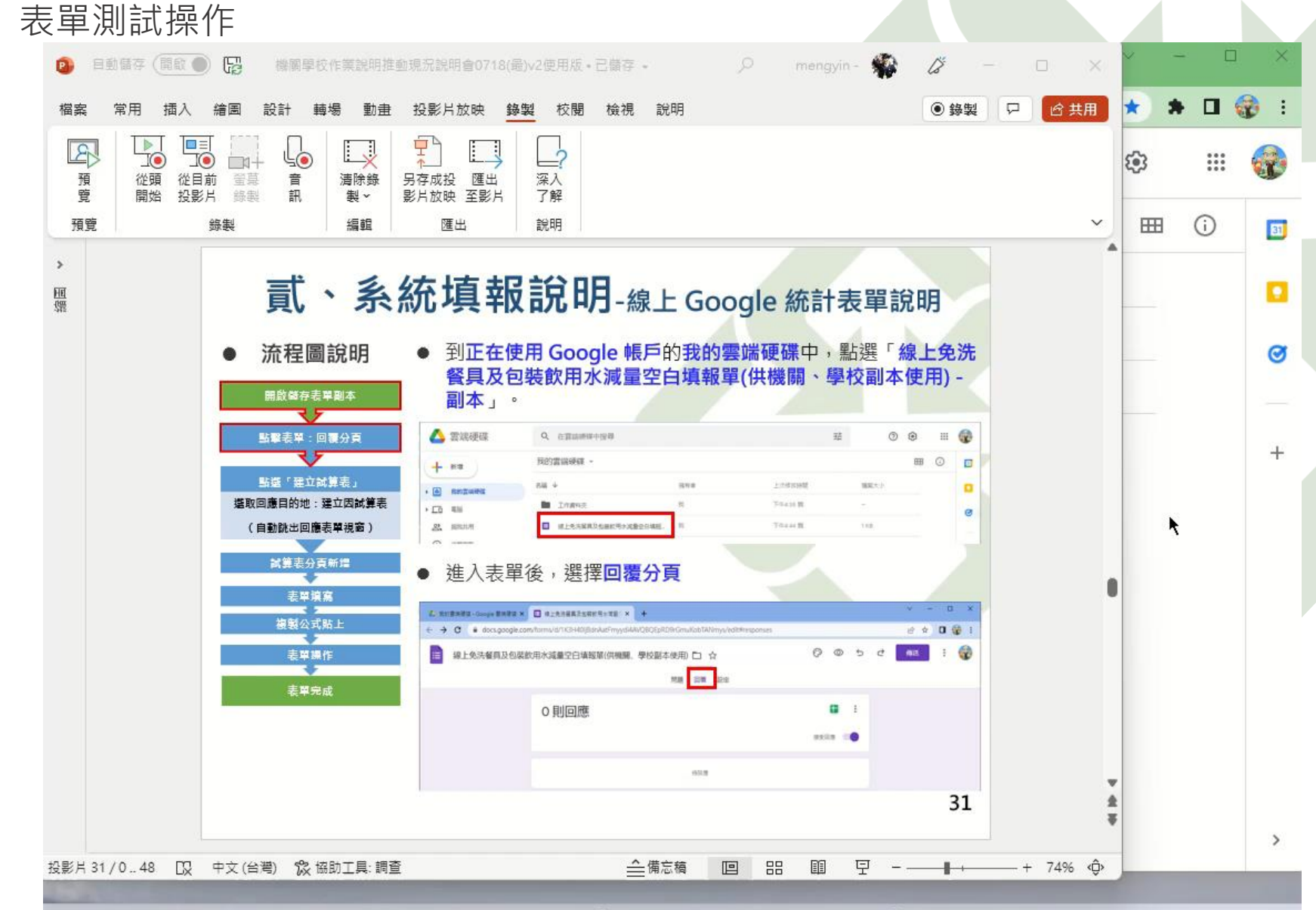

C

64

000

37

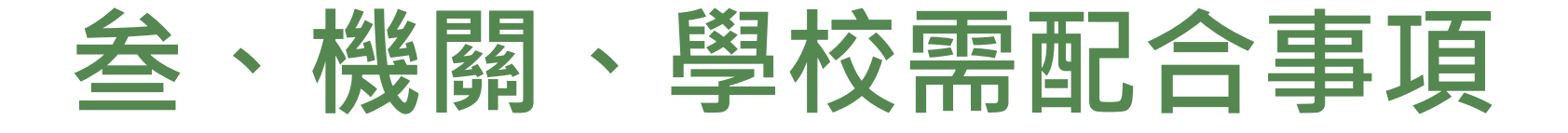

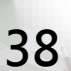

#### 叁、機關、學校需配合事項

例外排除:政府機關、學校如因無可配合之餐飲業者而無法執行減少使 用一次用產品相關措施,或有其他須使用一次用產品之特殊情形(如防 治傳染病噴藥人員飲食或飲水等)時,得經機關首長或其授權人員核准 使用一次用產品。

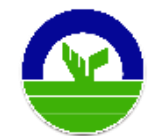

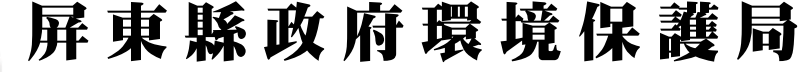

**Environmental Protection Bureau Pingtung County Government** 

# 報告完畢敬請指導

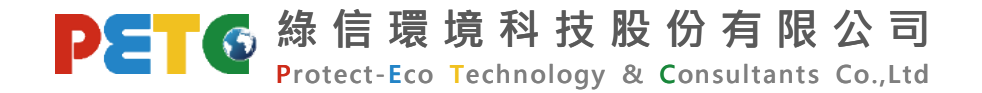

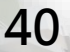